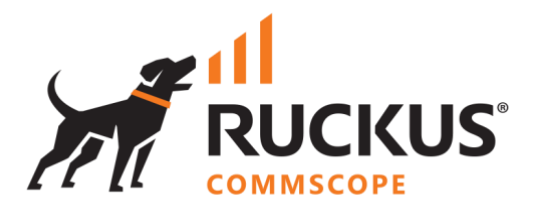

# **Deployment Guide**

## **RUCKUS WAN Gateway – Basic Setup**

June 2023

Rev. 1

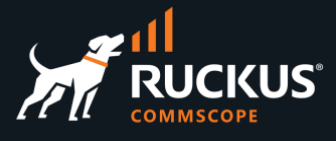

## **Table of Contents**

| Changes in Revision 1 3                       |
|-----------------------------------------------|
| INTENDED AUDIENCE                             |
| OVERVIEW                                      |
| SUPPORTED TOPOLOGIES                          |
| Local RWG and SmartZone                       |
| Local RWG and Remote SmartZone                |
| Local RWG and Remote SmartZone                |
| Default Security Rules                        |
| BASIC UI NAVIGATION                           |
| Login and Logout                              |
| The RWG User Interface                        |
| RWG Shutdown                                  |
| SSH ACCESS                                    |
| Create a SSH Key Pair Using MacOS13           |
| Create a SSH Key Pair Using Termius16         |
| Create a SSH Key Pair Using PuTTYgen          |
| SSL CERTIFICATES                              |
| NETWORK TOPOLOGY DIAGRAMS                     |
| RWG SOFTWARE UPGRADE                          |
| RWG BACKUP AND RESTORE                        |
| Backup                                        |
| Restore                                       |
| CONFIG TEMPLATES                              |
| Generate a Config Template for a Scaffold     |
| Generate a Config Template for the Entire RWG |
| Upload, Test and Apply a Config Template40    |
| BASIC TROUBLESHOOTING                         |
| Instruments43                                 |
| Logs                                          |
| Search Tool46                                 |

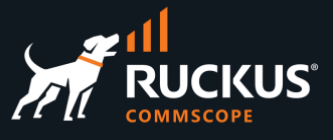

### **Changes in Revision 1**

- Minor corrections and text changes.
- Added new location for RWG .ISO files.
- Added section on Config Templates.

## **Intended Audience**

This document shows supported topologies, basic navigation and step-by-step procedures to manage and configure the basic functions in RWG.

This document is written for and intended for use by technical engineers with background in switching, Wi-Fi design and 802.11 wireless engineering principles.

For more information on how to configure RUCKUS products, please refer to the appropriate RUCKUS user guide available on the RUCKUS support site at <a href="https://support.ruckuswireless.com/">https://support.ruckuswireless.com/</a>

The RWG documentation is embedded in the product. You can access it by navigating to <u>https://{your RWG\_IP\_address}/admin/manual/help\_online\_</u>

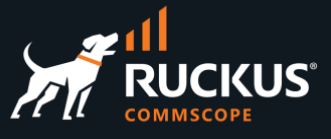

## **Overview**

This document includes the following sections:

- Supported Topologies
- Basic UI Navigation
- SSH Keys and SSH Access
- SSL Certificates
- Network Topology Diagrams
- RWG Software Upgrade
- RWG Backup and Restore
- Config Templates
- Basic Troubleshooting

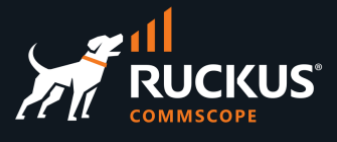

## **Supported Topologies**

RWG stands for RUCKUS Wireless Gateway, and as such, it is a router running NAT and DHCP, plus a RADIUS server, NAC and many other services.

Its main usage is at the edge of an enterprise network, branch office, hotel property or MDU/MTU, where it can control the incoming and outgoing traffic, using packet filters and rate limiting, act as SD-WAN/VPN endpoint, and apply policies to the wireless and wired devices in the internal network.

Therefore, in most environments, RWG is installed locally, even though it is also possible to install it remotely for specific use cases. The SmartZone controller installation can be local or remote.

The next section shows the details for the supported topologies.

### Local RWG and SmartZone

In this topology RWG and SmartZone are local to the hotel property, MDU, enterprise network, etc.

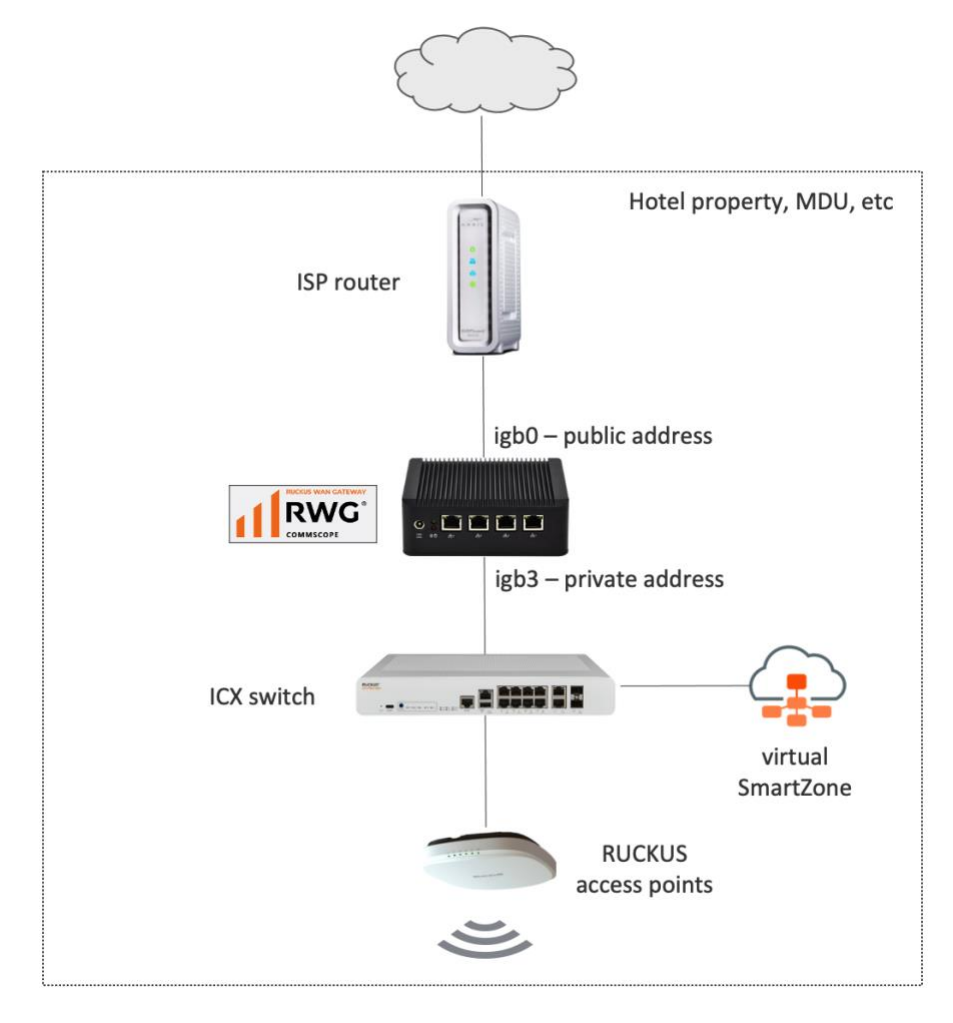

FIGURE 1 – LOCAL RWG AND SMARTZONE

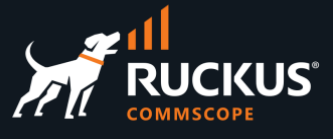

RWG acquires a public IP address from the ISP router and provides private IP address to the devices and clients connected at the LAN side. Microsegmentation is fully supported, and its configuration is automated by RWG. The ICX switch and the SmartZone controller are configured by RWG automatically. SmartZone acts as a proxy authenticator, and RWG is the RADIUS/NAC server.

**Note**: It is possible to use a private IP address in the RWG WAN interface, but in that case SD-WAN features like IPsec VPNs may not work.

### Local RWG and Remote SmartZone

In this topology RWG is local and SmartZone is installed in a remote location.

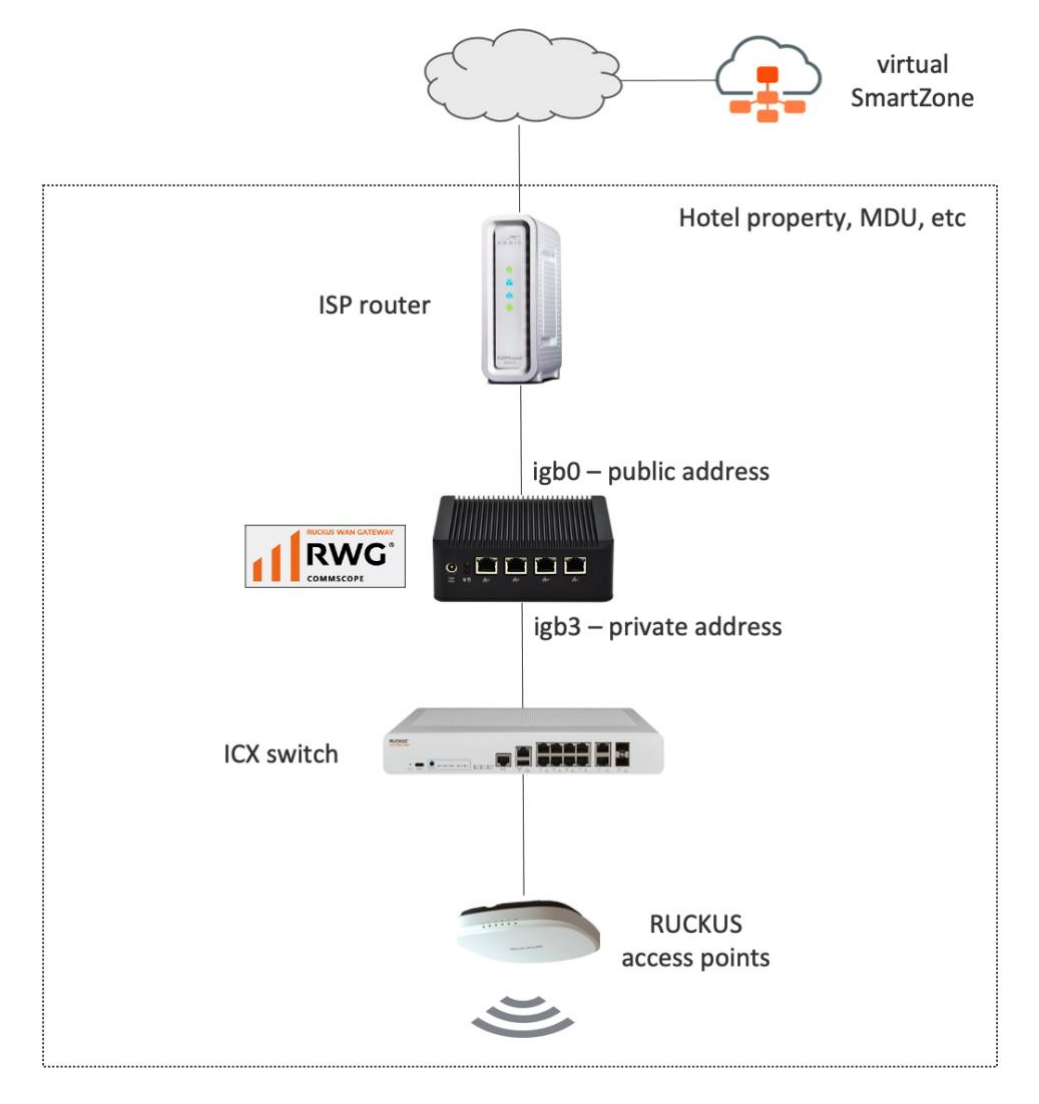

FIGURE 2 – LOCAL RWG AND REMOTE SMARTZONE

As with the previous topology, RWG acquires a public IP address from the ISP router and provides private IP address to the devices and clients connected at the LAN side. Microsegmentation is also fully supported, and its

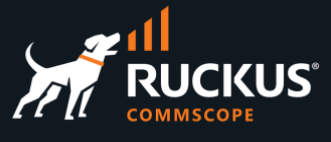

configuration is fully automated by RWG. The ICX switch and the SmartZone controller are configured by RWG automatically. But in this topology, SmartZone acts as a <u>non-proxy</u> authenticator.

This topology will work equally well as the topology where RWG and SmartZone are local to the network.

### Local RWG and Remote SmartZone

In this topology both RWG and SmartZone are installed in a remote location.

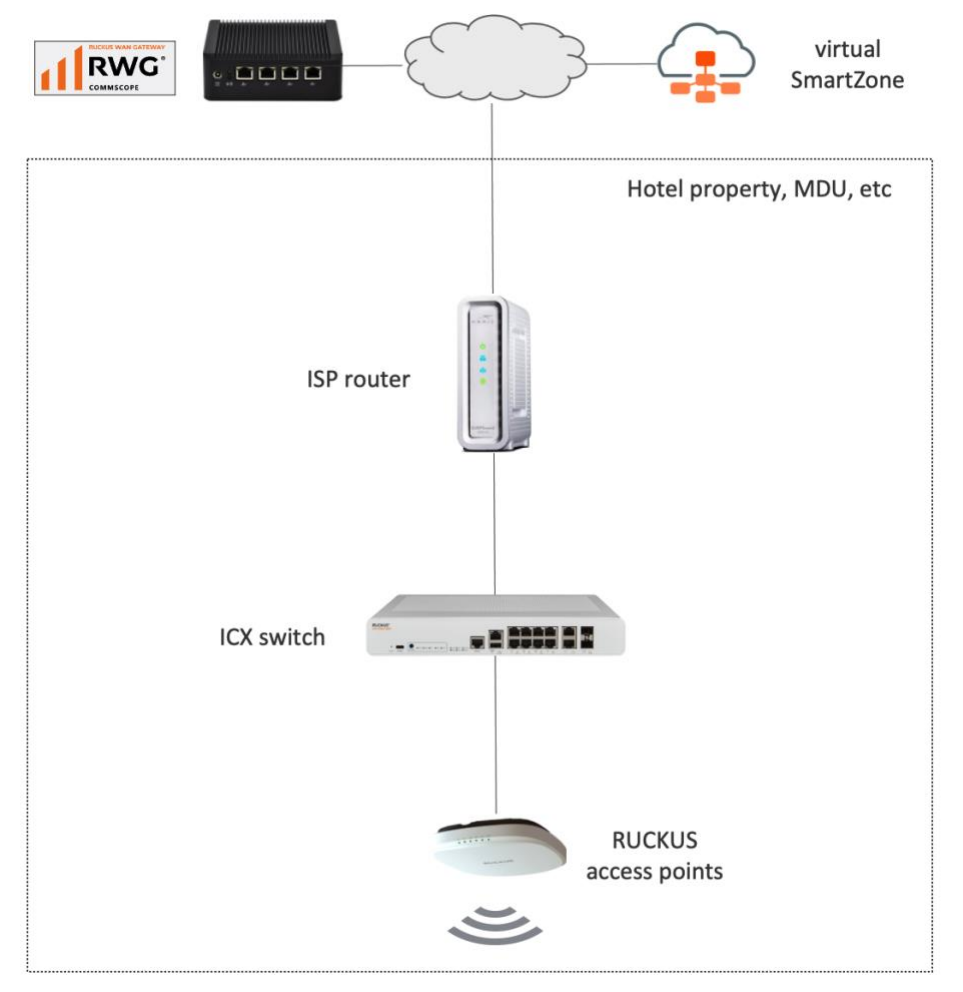

FIGURE 3 – REMOTE RWG AND REMOTE SMARTZONE

Microsegmentation is not supported when RWG is installed remotely. For every microsegmentation use case, RWG defines the VLAN assignments and the DHCP scopes used by the clients. The RADIUS response from RWG with the VLAN assignment will reach the wireless clients, but the client's DHCP request will fail, because there is a router between RWG and the client network. RWG does not have control on that router. The router would

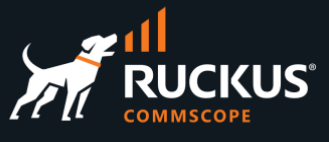

need to be manually configured with DHCP helper services for all scopes provided by RWG, and that may not be feasible in many cases.

Apart from that, there are specific use cases that do not require microsegmentation – like providing simple WiFi access to the wireless clients using authentication portals and billing – and that is fully supported in this topology. Because SmartZone is also remote, it is configured as a non-proxy authenticator.

### **Default Security Rules**

A fresh installed RWG has a WAN and a LAN subnet, a NAT entry configured for the WAN uplink, a DHCP scope enabled for a LAN interface using the network 192.168.5.0/24, and a **Block Subnets** policy applied to all local subnets by default.

All traffic initiated from clients at the LAN side is allowed to go to the Internet, but if different subnets and DHCP scopes are created at the LAN side, the client traffic between any local subnets will be isolated.

If required, the block subnets policy can be disabled, or specific hosts can be whitelisted.

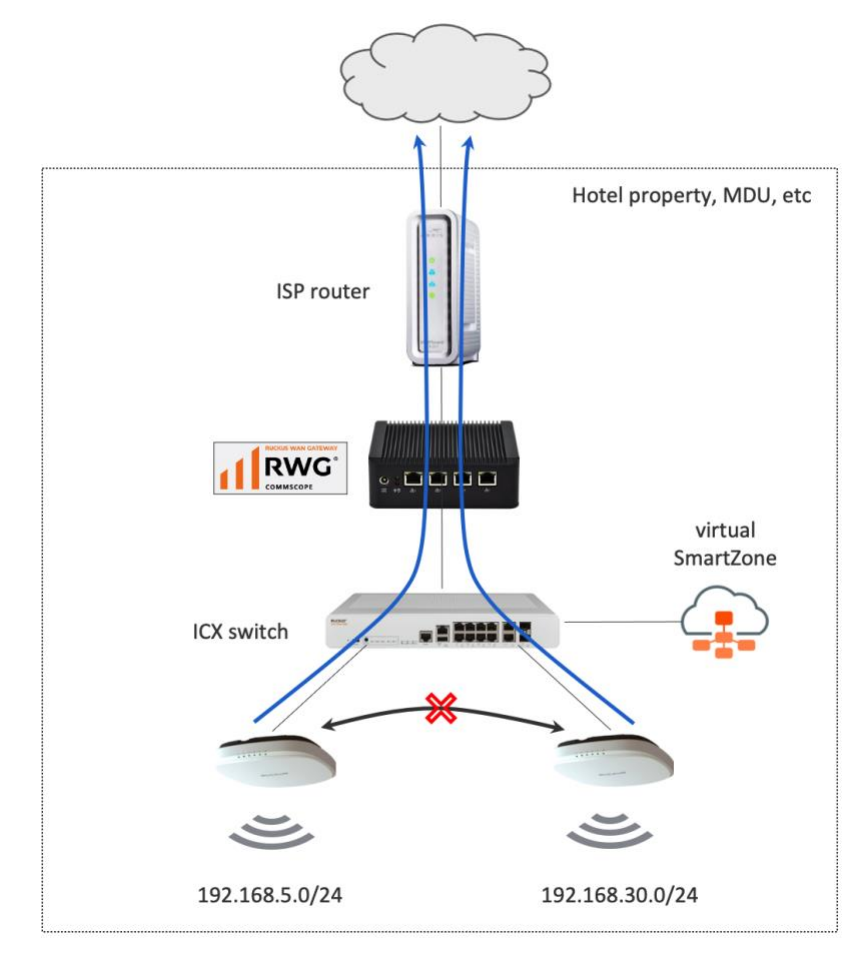

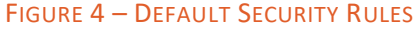

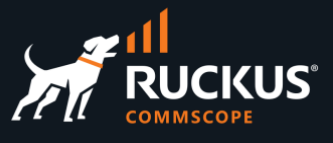

## **Basic UI Navigation**

### Login and Logout

To login to RWG, type <a href="https://{RWG\_ip\_address}/admin">https://{RWG\_ip\_address}/admin</a> in your browser.

RWG does not have a default administrator account. One or more accounts should have been created during the RWG installation process. Enter the credentials and click **Authenticate** to login.

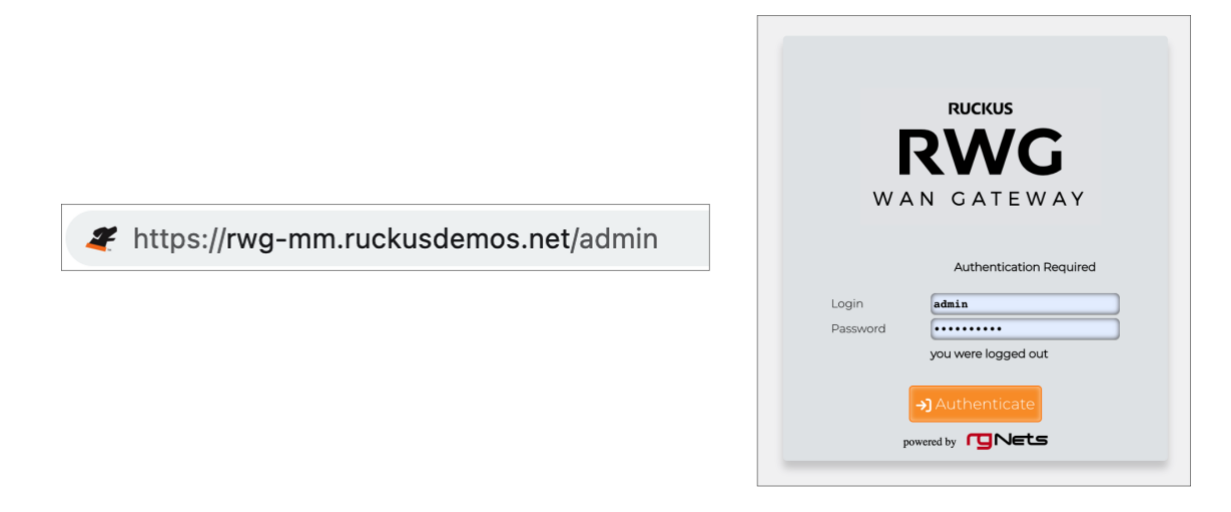

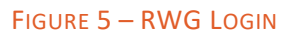

05:49:07 PM PST rwg-mm.ruckusdemos.net help build 14:525 logout admin RWG Billing Archives System Network Services Identities Policies Instrum logged in successfully ICX 7150-B [192.168.5.10] is OFFL rwg-mm.ruckusdemos.net - Uplink Uplink in Uplink out 13.8M 12.0M 10.0N 8.00M 6.00M 4.00M Bits per 2.00 1.18M Tue 1/24 5:52 PM Tue 1/24 8:13 PM Tue 1/24 9:36 PM Tue 1/24 11:00 PM Wed 1/25 3:10 AM Wed 1/25 4:33 AM Wed 1/25 5:56 AM Wed 1/25 7:20 AM Wed 1/25 8:43 AM Wed 1/25 10:06 AM Wed 1/25 11:30 AM Wed 1/25 12:53 PM Wed 1/25 3:40 PM Wed 1/25 5:52 PM Wed 1/25 12:23 AM Wed 1/25 Wed 1/25 2:16 PM 2K PNG I 4K PNG I PDF I POP OUT System Utilization Aggregate WAN Throughput •000 •00000 CPU 6.72

Right after login, the **Instruments** panel is shown. To logout, click **logout admin.** 

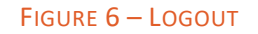

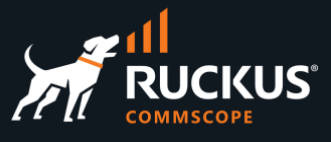

## The RWG User Interface

Navigation in the RWG UI starts at the top menu. The diagram below shows all menu options displayed at the same time.

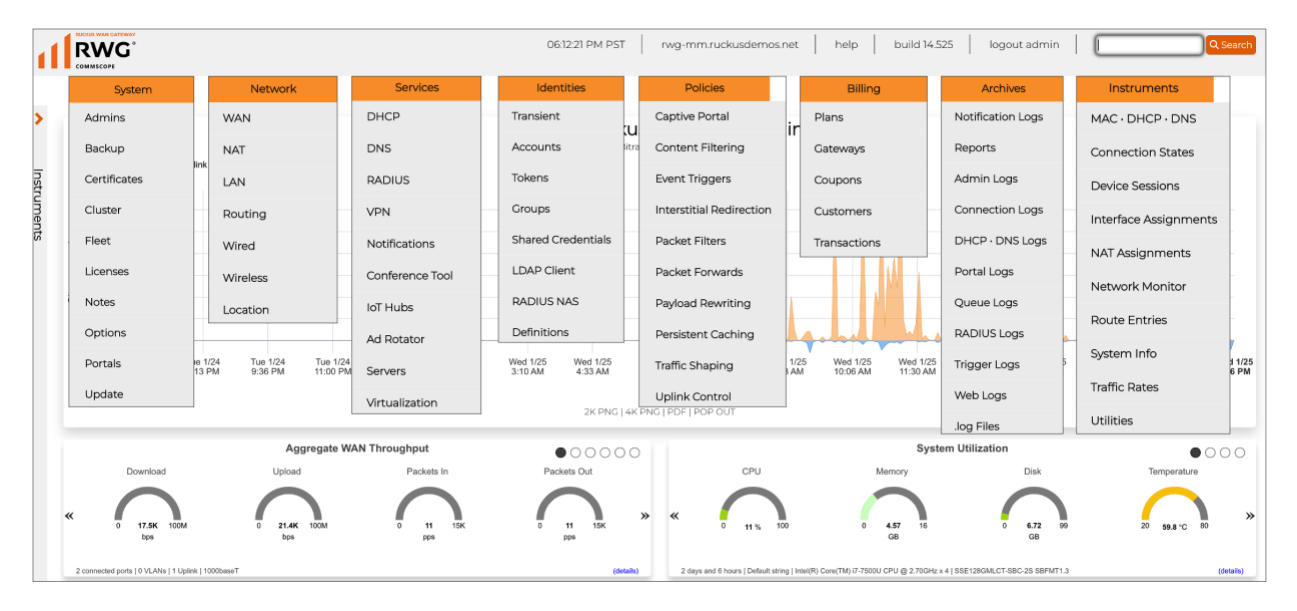

#### FIGURE 7 – RWG USER INTERFACE

RWG uses scaffolds. Scaffolds are the forms and tables used throughout the RWG user interface.

In the example below, we navigated to **Network/Wired**, and we see scaffolds for **Switches**, **Switch Fabrics**, **Switch Port Profiles** and **Switch Ports**.

|                     | System                                                                                                    | ı                        | N                                                                            | etwork                                 |                                             | Services                                                                                 |                     | Identit                           | ties                                           | ţ                                                                         | Policies                                                                         | I                               | Billing                         |                              | Archives                                                                      |                                              | Ins                     | trumen                                 | nts                                      |                                      |
|---------------------|----------------------------------------------------------------------------------------------------|--------------------------|------------------------------------------------------------------------------|----------------------------------------|---------------------------------------------|------------------------------------------------------------------------------------------|---------------------|-----------------------------------|------------------------------------------------|---------------------------------------------------------------------------|----------------------------------------------------------------------------------|---------------------------------|---------------------------------|------------------------------|-------------------------------------------------------------------------------|----------------------------------------------|-------------------------|----------------------------------------|------------------------------------------|--------------------------------------|
| Swite               | hes                                                                                                    |                          |                                                                              |                                        |                                             |                                                                                          |                     |                                   |                                                |                                                                           |                                                                                  |                                 | 🗟 Columns  🏹 R                  | lefresh 🛃 Ex                 | port 🛷 Batc                                                                   | h 🛟 Zoom                                     | ? Help                  | Search                                 | 1 🔾 Cr                                   | reate New                            |
|                     | Name 🛆                                                                                                    | Online                   | Туре                                                                         | Host                                   | Monitoring                                  | Config sync status                                                                       | Locat<br>event      | tion N                            | Model                                          | Version                                                                   | Ports                                                                            | Pms<br>rooms                    | Monitoring<br>interval          | Manual                       | Other                                                                         |                                              |                         |                                        |                                          |                                      |
|                     | ICX 7150-<br>B                                                                                                    | Ø                        | RUCKUS<br>ICX<br>Switch                                                      | 192.168.5.10                           |                                             | Ø 01/25/2023 06:33                                                                       | PM 🗹                | S<br>IS<br>C                      | Stackable<br>ICX7150-<br>C12-POE               | Version<br>09.0.10dT213                                                   | GigabitEthernetl/1/12,<br>GigabitEthernetl/2/1,<br>GigabitEthernetl/2/2,<br>(16) |                                 | 10                              |                              |                                                                               | Show G                                       | raph Im                 | port Ports                             | Edit                                     | Delete                               |
| 1 Found             | i                                                                                                    |                          |                                                                              |                                        |                                             |                                                                                          |                     |                                   |                                                |                                                                           |                                                                                  |                                 |                                 |                              |                                                                               |                                              |                         |                                        |                                          |                                      |
| Swite               | h Fabric                                                                                                    | cs                       |                                                                              |                                        |                                             |                                                                                          |                     |                                   |                                                |                                                                           |                                                                                  |                                 | 🔜 Columns  🏹 R                  | lefresh 🛃 Ex                 | port 🕜 Batc                                                                   | h 🕂 Zoom                                     | ? Help                  | Search                                 | n 🔾 Cr                                   | reate New                            |
|                     | N                                                                                                    | ame                      | Sw                                                                           | itches                                 | Ma                                          | anagement I-SID                                                                          |                     |                                   | Manual                                         | area                                                                      | Primary                                                                          | B-VLAN ID                       |                                 |                              | Secondary B-\                                                                 | /LAN ID                                      |                         |                                        |                                          |                                      |
|                     |                                                                                                    |                          |                                                                              |                                        |                                             |                                                                                          |                     |                                   |                                                | No Entries                                                                |                                                                                  |                                 |                                 |                              |                                                                               |                                              |                         |                                        | _                                        |                                      |
| 0 Foun              | d                                                                                                    |                          |                                                                              |                                        |                                             |                                                                                          |                     |                                   |                                                |                                                                           |                                                                                  |                                 |                                 |                              |                                                                               |                                              |                         | -                                      |                                          |                                      |
| Curite              | In Death D                                                                                                    | A                        |                                                                              |                                        |                                             |                                                                                          |                     |                                   |                                                |                                                                           |                                                                                  |                                 |                                 |                              |                                                                               |                                              |                         |                                        |                                          |                                      |
| Switt               | in Port P                                                                                                    | rotiles                  |                                                                              |                                        |                                             |                                                                                          |                     |                                   |                                                |                                                                           |                                                                                  |                                 | 🐻 Columns   🔾 R                 | lefresh 🛃 Ex                 | port 🕜 Batc                                                                   | h 🛟 Zoom                                     | ? Help                  | Search                                 | h 🤍 Ci                                   | reate New                            |
|                     | Name                                                                                                    | Default                  | Ports                                                                        |                                        |                                             |                                                                                          | Media<br>converters |                                   | RADIUS                                         | Tagged<br>VLAN(s)                                                         | Routed<br>VLANs                                                                  | Untagged<br>VLAN                | Native I-<br>SID                | NNI<br>Port                  | Shutdo                                                                        | h - <mark>t-Zoom</mark><br>wn Acci           | <b>? Help</b>           | Search                                 | h 🤤 Ci                                   | reate New                            |
|                     | Name<br>Default                                                                                                    | Default                  | Ports<br>GigabitEther<br>(16)                                                | netl/l/12, Cigat                       | bitEthemetl/2/1, G                          | igabitEthernet1/2/2,                                                                     | Media<br>converters |                                   | RADIUS                                         | Tagged<br>VLAN(s)                                                         | Routed<br>VLANs                                                                  | Untagged<br>VLAN                | Columns QR<br>Native I-<br>SID  | NNI<br>Port                  | Shutdo                                                                        | wn Acci                                      | ? Help                  | Edit D                                 | h <b>Q Ci</b><br>Xelete                  | Show                                 |
| 1 Found             | Name<br>Default                                                                                                    | Default                  | Ports<br>GigabitEther<br>(16)                                                | netl/l/l2, Gigat                       | bitEthernet1/2/1, Gi                        | igabitEthernetl/2/2,                                                                     | Media<br>converters |                                   | none                                           | Tagged<br>VLAN(s)                                                         | Routed<br>VLANs                                                                  | Untagged<br>VLAN                | Columns Q R<br>Native I-<br>SID | NNI<br>Port                  | Shutdo                                                                        | h <b>- ‡- Zoom</b><br>wn Acci                | ? Help                  | Git C                                  | h 🥥 Ci                                   | Show                                 |
| 1 Found<br>Switt    | Name<br>Default<br>th Ports                                                                                                    | Defauit                  | Ports<br>GigabitEther<br>(16)                                                | netIV/12, Gigat                        | bitEthernet1/2/1, G                         | gabitEthernet\/2/2,                                                                      | Media<br>converters |                                   | RADIUS                                         | Tagged<br>VLAN(s)                                                         | Routed<br>VLANs                                                                  | Untagged<br>VLAN                | Columns Q R<br>Native I-<br>SID | Columns                      | Shutdo                                                                        | k - Zoom<br>wn Acci                          | PHelp<br>sunt           | Edit C                                 | h OC<br>Delete<br>Help                   | Show                                 |
| 1 Found<br>Switc    | Default<br>Default<br>h Ports                                                                                                    | Default                  | Ports<br>GigabitEther<br>(16)<br>Switch                                      | netl///2, Gigat                        | bitEthernet1/2/1, C                         | igabitEthernet1/2/2,<br>Number Sh                                                        | Media<br>converters | Port<br>Speed                     | RADIUS<br>none<br>Status                       | Tagged<br>VLAN(s)<br>-<br>Link Net                                        | Routed<br>VLANs                                                                  | Untagged<br>VLAN<br>PMS<br>Room | Columns Q R<br>Native I-<br>SID | Columns                      | Refresh                                                                       | hZoom<br>wn Acci                             | PHelp<br>ount<br>Batch  | Edit C                                 | >elete                                   | Show<br>Show                         |
| 1 Fourier           | Name<br>Default<br>Chefault                                                                                                    | Protiles<br>Defauit      | Ports<br>CigabitEther<br>(16)<br>Switch<br>ICX 7150-<br>B                    | netI///12, Gigat<br>Profile<br>Default | Effective<br>profile                        | gabitEthernet//2/2,<br>Number Sh<br>ethernet UV/                                         | Media<br>converters | Port<br>Speed<br>1 Gb/s           | RADIUS<br>none<br>Status                       | Tagged<br>VLAN(s)<br>-<br>Link Neig<br>s 192.168.5<br>CD 1E 4D            | Routed<br>VLANs<br>                                                              | Untagged<br>VLAN<br>PMS<br>Room | Columns Q R<br>Native I-<br>SID | Columns C                    | Port Patch<br>Shutdor                                                         | wn Acco                                      | Packets                 | Edit C Zoom ? Clients                  | h <b>O</b> CI<br>Xelete                  | Show<br>Show                         |
| 1 Found             | Name Default CigabitEthi CigabitEthi                                                                                                    | erneti\//1<br>erneti\//2 | Ports<br>CigabitEther<br>(f6)<br>Switch<br>ICX 7150-<br>B                    | Profile<br>Default<br>Default          | bitEthernet//2/l, G<br>Effective<br>profile | gabitEthemet1/2/2,<br>Number Sh<br>ethemet<br>V/0<br>V/2                                 | Media<br>converters | Port<br>Speed<br>1 Gb/s<br>1 Gb/s | RADIUS<br>none<br>Status<br>@1 CbA             | Tagged<br>VLAN(s)<br>-<br>Link Neig<br>s 192,168,5,<br>CD 1E 4E<br>s igbS | Pouted<br>VLANs<br>                                                              | Untagged<br>VLAN<br>PMS<br>Room | VLAN Tag<br>Assignments         | Columns C<br>Columns C<br>Cr | Port Batcl<br>Shutdo                                                          | wn Acco<br>Export @1<br>Discards<br>Discards | Packets Packets         | Edit C<br>Zoom ?<br>Clients<br>Clients | h O Ci<br>Delete<br>Help<br>Edit<br>Edit | Show<br>Show<br>Show<br>Show         |
| 1 Fourner<br>Switte | Name Default Default Characteristics Default Default D | erneti/l/2<br>erneti/l/3 | Ports<br>CigabitEther<br>- (%)<br>Switch<br>ICX 7150-<br>B<br>ICX 7150-<br>B | Profile<br>Default<br>Default          | Effective<br>profile<br>-                   | gabitEthemeti/2/2,<br>Number Sh<br>ethernet<br>VVA<br>ethernet<br>VV2<br>ethernet<br>VV3 | Media<br>converters | Port<br>Speed<br>1 Gb/s<br>1 Gb/s | RADIUS<br>none<br>Status<br>© 1 Gb/<br>© 1 Gb/ | Tagged<br>VLAN(s)<br>Link Neto<br>s 192168.5<br>CD 1E 4D<br>s igb5        | Pouted<br>VLANs<br>hbor<br>4   HSIO-C   4C B1<br>F0                              | Untagged<br>VLAN<br>PMS<br>Room | VLAN Tag                        | Columns C                    | Port C Batch<br>Shutdo<br>Refresh C<br>aph Errors<br>aph Errors<br>aph Errors | Export OI<br>Discards<br>Discards            | Packets Packets Packets | Edit C<br>Zoom ?<br>Cients<br>Cients   | h Ociete Celete Help Edit Edit Edit      | Show<br>Show<br>Show<br>Show<br>Show |

FIGURE 8 – RWG SCAFFOLDS

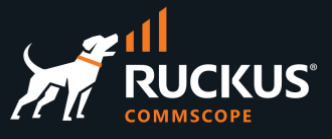

The most common scaffold options appear in this example:

| VLAN | Interfaces   |                    | 🗟 Columns 🔇 Rel | 🗟 Columns 🖏 Refresh 🛃 Export 🛷 Batch 💠 Zoom 🥐 Help 🔍 Search 🛇 Create New |                |        |                   |                   |                      |                     |       |      |        |      |
|------|--------------|--------------------|-----------------|--------------------------------------------------------------------------|----------------|--------|-------------------|-------------------|----------------------|---------------------|-------|------|--------|------|
|      | Name 🛆       | Physical Interface | Service VLAN    | Parent                                                                   | VLAN IDs       | I-SIDs | Autoincrement     | Addresses         | Switch Port Profiles | WLANS               |       |      |        |      |
|      | Client VLANs | igb3               |                 | igb3                                                                     | 400 - 463 (64) |        | l tags per-subnet | Client Subnets    | Client VLANs         | micro, microseg     | Graph | Edit | Delete | Show |
|      | VLAN 200     | igb3               |                 | igb3                                                                     | 200            |        |                   | Onboard Addresses |                      |                     | Graph | Edit | Delete | Show |
|      | VLAN 500     | igb3               |                 | igb3                                                                     | 500            |        |                   | VLAN 500 subnet   | Client VLANs         |                     | Graph | Edit | Delete | Show |
|      | VLAN 600     | igb3               |                 | igb3                                                                     | 600            |        |                   | VLAN 600 subnet   | Client VLANs         | microseg, microDPSK | Graph | Edit | Delete | Show |
|      | VLAN 700     | igb3               |                 | igb3                                                                     | 700            |        |                   | VLAN 700 subnet   | Client VLANs         | microseg, microDPSK | Graph | Edit | Delete | Show |
|      | VLAN 800     | igb3               |                 | igb3                                                                     | 800            |        |                   | VLAN 800 subnet   |                      |                     | Graph | Edit | Delete | Show |

#### FIGURE 9 – THE VLAN INTERFACES SCAFFOLD

- Columns: Allows you to select which columns will be displayed in the table.
- Refresh: Click to refresh the items in the table.
- Export: Allows you to export the items in the table using .CSV, .XLSX or create config templates using YAML.
- Batch: Used to delete table items. Hover over **Destroy** to see **listed** or **marked**, to delete all items in the table or only the checked items.
- **Zoom**: Opens a new window to display the table only.
- Help: Shows a context-based help for the scaffold.
- Search: Allows you to filter items in the table. Only the items that match will show.
- Create New: Allows you to create a new item in the table.

### **RWG Shutdown**

If RWG is installed in bare metal, you can shutdown RWG by simply pressing the power on/power off button in the server, provided that this starts a graceful shutdown (i.e., the services and OS stops, the disks are unmounted, etc). Do not use the power on/power off button if it powers off the server immediately.

A safer way to do a shutdown is to click **System** at the top menu, then scroll down and click **Shutdown**.

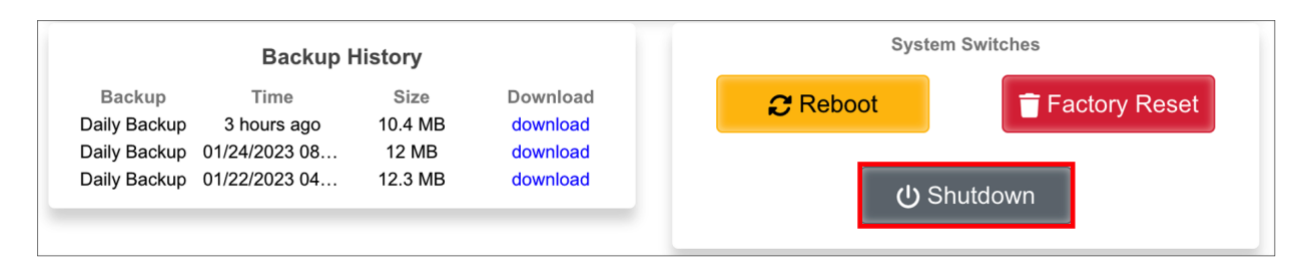

FIGURE 10 - SHUTDOWN

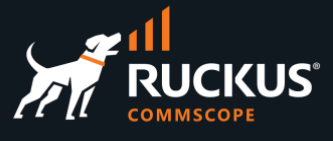

## **SSH Access**

You need to install a public SSH key in RWG's administrator accounts in order to access the RWG console via SSH. Let's start by creating a new administrator. Navigate to **System/Administrator** and click **Create New**.

| Admir   | nistrators |                 |       |            |            | 🔓 Show    | Remote 🗟 Colum | mns 🚺 Refresh 🛃 Exp | ort 🛷 Bate | :h 💠 Zoom | ? Help   | Sear | ch 🛈 C | reate New |
|---------|------------|-----------------|-------|------------|------------|-----------|----------------|---------------------|------------|-----------|----------|------|--------|-----------|
|         | Login 🛆    | Service Account | Email | Role       | First name | Last name | Company        | SSH Keypairs        |            |           |          |      |        |           |
|         | admin      |                 | -     | Super User | -          | -         | -              |                     | Journal    | SSH Keys  | API Keys | Edit | Delete | Show      |
| 1 Found |            |                 |       |            |            |           |                |                     |            |           |          |      |        |           |

#### FIGURE 11 - CREATE A NEW ADMINISTRATOR ACCOUNT

#### The **Create Administrator** form will show:

| Create Administrator      |                                                                                                    |
|---------------------------|----------------------------------------------------------------------------------------------------|
| Login                     | marcelo                                                                                                    |
| Service Account           | if checked admin will be used only for API key and will not have admin gui access                                                           |
| Password and Confirmation |                                                                                                    |
| Email                     |                                                                                                    |
| Role                      | Super User v                                                                                                    |
| Session Timeout (minutes) | •                                                                                                    |
|                           | optionally override the Admin Role's session timeout value (if the role allows it). O disables expiration, leave blank to inherit from role |
| Contact (Hide)            |                                                                                                    |
| First and Last name       |                                                                                                    |
| Company                   |                                                                                                    |
| Department                |                                                                                                    |
| Mobile                    |                                                                                                    |
| Office                    |                                                                                                    |
| Preferred                 | email ~                                                                                                    |
| Note                      |                                                                                                    |
|                           |                                                                                                    |
|                           |                                                                                                    |
| Remote Console (Show)     |                                                                                                    |
| Create Cancel             |                                                                                                    |

### FIGURE 12 – CREATE ADMINISTRATOR

Enter the following information:

- Login: Enter a username
- Password and Confirmation: Enter the password.

Click Create to finish.

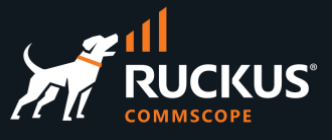

Let's now see three methods to create a SSH key pair:

- Using MacOS in a Mac computer
- Using Termius in a Mac computer
- Using PuTTYgen in Windows

### **Create a SSH Key Pair Using MacOS**

**Open a terminal in your Mac computer and enter the command** ssh-keygen -b 4096 -t rsa, then follow the instructions.

You can keep the proposed filename (id\_rsa) and the passphrase (empty).

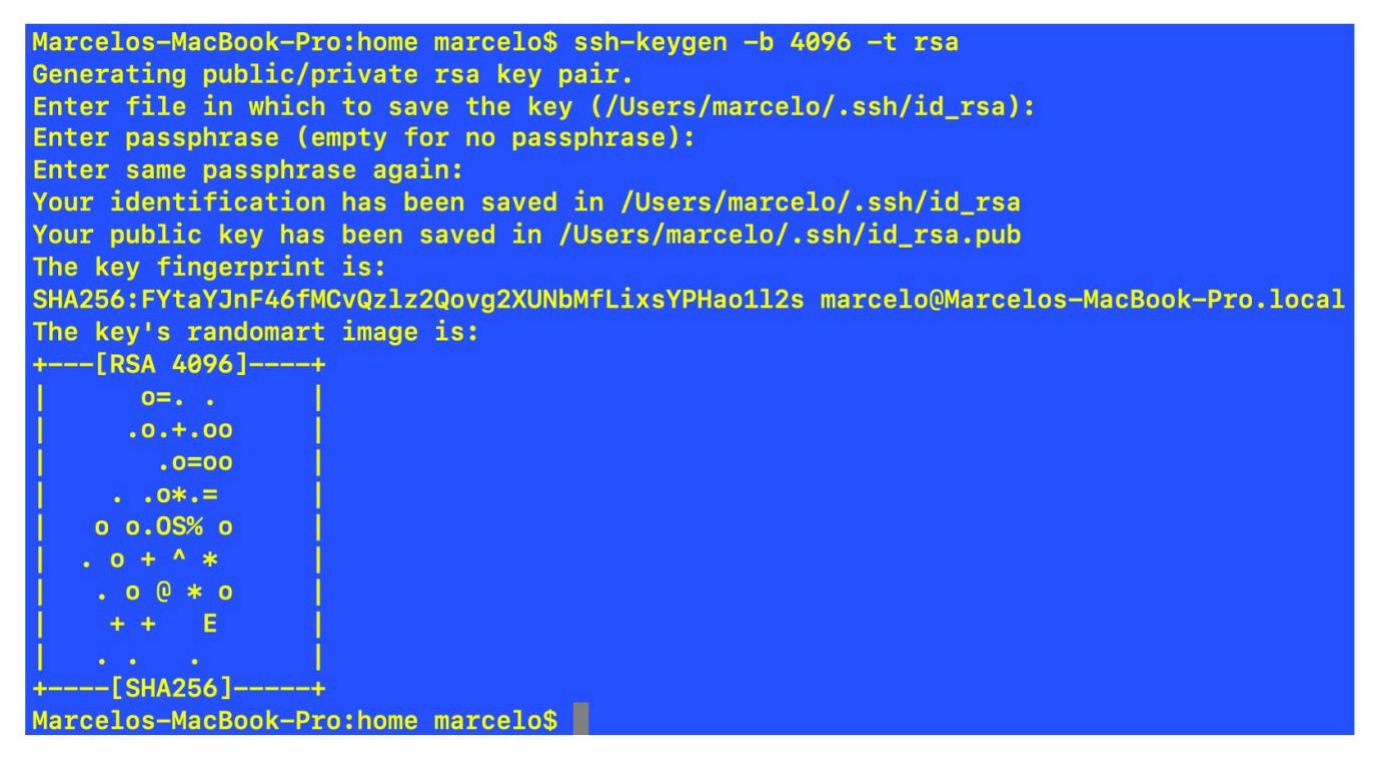

#### FIGURE 13 - CREATE THE SSH KEY PAIR

Use the command cat /Users/marcelo/.ssh/id\_rsa.pub to see the public key and copy the entire string. Change the path to match your environment.

Marcelos-MacBook-Pro:home marcelo\$ cat /Users/marcelo/.ssh/id\_rsa.pub ssh-rsa AAAAB3NzaC1yc2EAAAADAQABAAACAQDW8BMidgspiF+B07WMfRrN16sMaPu1DIaro/IIk112AQ2H33J5EkI4WKUSxgWc6+VNVNXsglGp 75j14zuZNHK775qUkWkyP02yusiLhORI2hFPOzWU1TdyvC31ZPkvHMor4KagC5qno+W2WE68WxVtrY0B7wiDs2JCeqGkFsK03OKwZdCvcObrxgP6 0LT0tEHE5J26UjB1w8496baXXrtBCRXmbXHWufxRmv3ISaq+DsSrYNai6isnkspGXQVcCBf+tcfvfLNey+EwJvTPv4TLtlQtCIZQHvH8LNFXCCPy /IeDHIvJ6/q5Evr1kZqTMwHaHx+ApxMW6bqYKN//2nxK40kk9uzKcEAWzX6776HP8pxf/Y51RuXjjomYBvtk6AM84QRuyXOQfxLMyuv2U7IP1CT2 aLRUH1SLuUZAGjVyiMiGDvvzNLriBM0nD1xXUTUNOr+Gxh0+P8kN+jURmpdeK7mATjdDubZTyHMv5fMwwICyf3W7Vdhga8I4cf19zNpMwnJq+jDN XJmeSwBdHGF/SXRFpOTg1RYzNkGGmB+WVyjgeOHOUUSifyIamLzB5Ood6i1Mgs3a/VuoTERcqqps4L5BPd0vUqhY93gALsMK2dp4UtHpIpEgLN32 kCZY/8h7u05Zt1BNBqwNWYH0kcT8pdFS0den8tRSpGAFggcEjQ== marcelo@Marcelos-MacBook-Pro.local

FIGURE 14 - COPY THE PUBLIC KEY

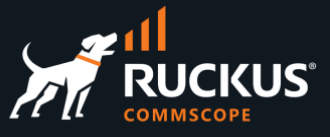

Now, navigate to System/Administrators and click Edit on the entry where you wish to add the public key.

| Admi | nistrators |                 |            |            | Show Remote | 🗟 Columns  🎧 Refresh | Export 🛷 | Batch 💠 Zoom | ? Help   | 🔍 Sean | ch 🕥 C | reate New |
|------|------------|-----------------|------------|------------|-------------|----------------------|----------|--------------|----------|--------|--------|-----------|
|      | Login 🛆    | Service Account | Role       | First name | Last name   | SSH Keypairs         |          |              |          |        |        |           |
|      | admin      |                 | Super User |            |             | admin key            | Jour     | nal SSH Keys | API Keys | Edit   | Delete | Show      |
|      | marcelo    |                 | Super User | -          | -           |                      |          | Journal      | SSH Keys | Edit   | Delete | Show      |

#### FIGURE 15 – EDIT THE ADMINISTRATOR ACCOUNT

The update account form will show. Enter the following information:

- **Name**: Enter a name for the key
- **Public key**: Paste the public key you copied from the MacOS terminal.
- Authorized for Admin login: Make sure the checkbox is marked.

| Update marcelo            |                                                                                                    |                                                                                                    |
|---------------------------|----------------------------------------------------------------------------------------------------|----------------------------------------------------------------------------------------------------|
| Login                     | narcelo                                                                                                    |                                                                                                    |
| Password and Confirmation |                                                                                                    |                                                                                                    |
| Email                     |                                                                                                    |                                                                                                    |
| Role                      | uper User 🗸                                                                                                    |                                                                                                    |
| Session Timeout (minutes) | ٥                                                                                                    | optionally override the Admin Role's session timeout value (if the                                                                                                    |
| Contact (Hide)            |                                                                                                    |                                                                                                    |
| First and Last name       |                                                                                                    | )[                                                                                                    |
| Company                   |                                                                                                    | ]                                                                                                    |
| Department                |                                                                                                    | ]                                                                                                    |
| Mobile                    |                                                                                                    | ]                                                                                                    |
| Office                    |                                                                                                    | ]                                                                                                    |
| Preferred                 | email v                                                                                                    |                                                                                                    |
| Note                      |                                                                                                    |                                                                                                    |
| Remote Console (Hide)     |                                                                                                    |                                                                                                    |
| SSH Keypairs (Hide)       |                                                                                                    |                                                                                                    |
| Name                      | Public key                                                                                                    | Authorized for Admin login                                                                                                    |
| RWG                       | ssh-rsa<br>AAAAB3NzaC1yc2EAAAADAQABAAACAQDW8BI<br>u1Dlaro/llk1l2AQ2H33J5Ekl4WKUSxgWc6+VNVN<br>yP02yusiLhORl2hFPO2WU1TdyvC31ZPkvHMor4k<br>wiDs2JCeqGkFsK03OKwZdCvcObrxgP60LT0tEHE<br>mbXHWufxRmv3lSaq+DsSrYNai6iankspGXQVcCE<br>ZQHvH8LNFXCCPy/leDHI\vJ6lq5EvrlkZqTMwHaH:<br>//2nxK4Okk9uzKcEAWzX6776HP8pxf<br>/Y51RuXjjomYBvtk6AM84QRuyXOQfxLMyuV2U7I<br>DvvzNLriBM0nDlxXUTUNOr+GxhO+P8kN+jURmp | MidgspiF+BO7WMfRN165MaP<br>XsglGp75jl4zuZNHK775qUkWk<br>agC5qno+W2WE68WxVtrY087<br>5J26UjB1w8496baXXRIBCRX<br>sl+tcfvfLNey+EwJvTPv4TLtlqtCl<br>(+ApxMW6bqYKN<br>PICT2aLRUHISLuUZAGjVyiMiG<br>deK7mATjdDubZTyHMv5fMwwl |
|                           |                                                                                                    |                                                                                                    |
|                           | FIGURE 16 – UPDATE THE ACCO                                                                                                    | UNT                                                                                                    |

Click **Update** to finish.

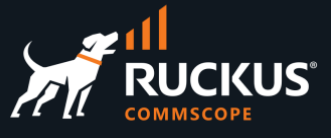

Using the account where you copied the public key, connect from a MacOS terminal using the command ssh username@FQDN-or-IP-address

| Marcelos-MacBook-Pro:~ marcelo\$ ssh marcelo@10.0.0.144<br>The authenticity of host '10.0.0.144 (10.0.0.144)' can't be established.                       |
|----------------------------------------------------------------------------------------------------|
| ED25519 key fingerprint is SHA256:YdrzGctyybNeDSvhprgqJR909c0mxuVSHFFCxPSH7hA.<br>This key is not known by any other names                                |
| Are you sure you want to continue connecting (yes/no/[fingerprint])? yes<br>Warning: Permanently added '10.0.0.144' (ED25519) to the list of known hosts. |
| WARNING -                                                                                                    |
| YOU CAN EASILY BREAK THINGS HERE                                                                                                    |
| *******                                                                                                    |
| CLI access is for troubleshooting and advanced integration only.                                                                                          |
| Please use the web GUI for all normal administrative operations.                                                                                          |
| https://rwg-mm.ruckusdemos.net/admin                                                                                                    |
| *******                                                                                                    |

FIGURE 17 – SSH CONNECTION TO RWG

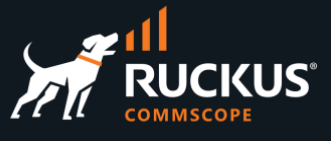

### **Create a SSH Key Pair Using Termius**

Termius is a popular SSH client for Mac computers.

At the Mac's top menu, select Termius/Settings/Keychain, then click NEW/Generate new key:

| Settings          |                                     |                          |                                     |
|-------------------|-------------------------------------|--------------------------|-------------------------------------|
| Account           | NEW A EIDO2 V S BIOMETRIC           | C KEY                    | Q                                   |
| Invite People     | Import or paste a key               |                          |                                     |
| Terminal          | P Generate new key                  |                          |                                     |
| SFTP              | Lew Identity                        | MacOS<br>Type ED25519    | <b>Type ED25519</b><br>Type ED25519 |
| Shortcuts         | rwg<br>Type RSA                     | vPOC key<br>Type ED25519 | vPOC key<br>Type E025519            |
| Known Hosts       |                                     |                          |                                     |
| Keychain          | <b>Type ED25519</b><br>Type ED25519 | id_rsa<br>Type ED25519   | ubuntu-aws.pem<br>Type RSA          |
| Theme Light ~     | RSA<br>Type RSA                     |                          |                                     |
| Documentation     |                                     |                          |                                     |
| Request a Feature | Identities                          |                          |                                     |
| Report a Bug 🛛    | mmolinari                           |                          |                                     |
| Changelog 🛛       | Auth password and key               |                          |                                     |
| Version 7.55.2    |                                     |                          |                                     |

#### FIGURE 18 - GENERATE SSH KEYS USING TERMIUS

Enter the following information:

- Label: Enter a name for the key
- Key type: Select RSA
- Key size (bits): Select 4096

| Generate Key →I                                          | RWG_MM                                                                                                    |
|----------------------------------------------------------|----------------------------------------------------------------------------------------------------|
| Label                                                    | Private key*<br>BEGIN RSA PRIVATE KEY<br>MIJJKQIBAAKCAgEAzjYYIDFvcMCvNNcj9X3J<br>72bhNyo7hTjAHn54LRf2tOMvwYPK<br>be0w2H5WbtWK78XjF6rKqwBsp9wjVjZtu68h                   |
| Key type                                                 | WQjn2cVlasV8rb5Ykf6neolQdIxm<br>oUicafxbn0IougdvA+TLOKx/Pat+10N6YZLr<br>XeQQQle9TWXuLEwP/tcjW9dFJkh0                                                                    |
| ED25519 ECDSA RSA                                        | X6r7RJ25F1pP2v+mKSyJgu+BTsLFeUZWQRdV<br>f9y80zHxz7ApUt0DBC5ZJU5QsLD0<br>lkYIOUU0Qw38nz40Ie/Hg5rTnlCZi1fDcsB4                                                            |
| Key size (bits)           4096         2048         1024 | agV80M/71PY45M5+WDMEdyU1XTU6<br>OvtYKZwYd9kLb54L/jQiyHadNjVZ1um+u8NC<br>Tf7Pv5zB3wYTYd5bVNT+LZXs3w9D                                                                    |
|                                                          | Public key<br>ssh-rsa<br>AAAAB3NzaClyc2EAAAADAQABAAACAQDONhgg<br>MM9xXK80lyPlfcnvZuE3KjuFOMAefngtF/aC                                                                   |
| Passphrase                                               | Sa/Bgopt/JDIII2dIIFYXeMAgkfrAGyn3CMW<br>Nm27ryFZCOfZxWVqxXytvliR/qd6jVB0jGah<br>SJxp/FufQii6B28D5Ms4rH89q37XQ3phkudd<br>7PBrVJ1NZe4eTA/±1Nb18mcF5frutFbbkk              |
| Save passphrase                                          | <pre>Kk/a/SypLKOC77xOvsV5RL2BF1V/3Lw7MfHF<br/>scls3QMEL1klTlCwsP5WRqg5RTRDDfyFg4H<br/>78eDmtOeUJmLV8NyWHhqBXyg29OI9jjks7<br/>MwR3JSVdMTO6+lgpnBh32Qtvngv+NCLIdp02</pre> |
| Generate & save                                          | NVmW6b67w05N/s+/nMHfBhNh3ltU1P4tlezf<br>D007r70X5BsdEuJoL0GlwSXvTRiA4h COPY                                                                                             |

#### FIGURE 19 – GENERATE KEY AND COPY THE PUBLIC KEY

Click **Generate & save** to finish, then copy the public key using the **COPY** button.

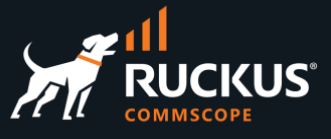

Now, navigate to **System/Administrators** and click **Edit** on the entry where you wish to add the public key.

| Admi   | nistrators        |                    | Show Remote          | Columns 🕻 Refres     | h 🛃 Export 👩 Ba     | tch 💠 Zoom | e ? Help | Search | n 🔘 C  | reate New |
|--------|-------------------|--------------------|----------------------|----------------------|---------------------|------------|----------|--------|--------|-----------|
| Select | t All   Select No | ne                 |                      |                      |                     |            |          |        |        | ×         |
| Log    | gin 🗹 Service Ac  | count 🗌 Email 🗹 Ac | lmin Role 🗌 First Na | me 🗌 Last Name 🗌 Con | npany 🗹 Ssh Keypair | S          |          |        |        |           |
|        | Login 🛆           | Service Account    | Role                 | SSH Keypairs         |                     |            |          |        |        |           |
|        | admin             |                    | Super User           | admin key            | Journal             | SSH Keys   | API Keys | Edit [ | Delete | Show      |
|        | marcelo           |                    | Super User           | RWG                  |                     | Journal    | SSH Keys | Edit [ | Delete | Show      |
|        | sheldon           |                    | Super User           |                      |                     | Journal    | SSH Keys | Edit [ | Delete | Show      |

#### FIGURE 20 – EDIT THE ADMINISTRATOR ACCOUNT

The update account form will show. Enter the following information:

- Name: Enter a name for the key
- **Public key**: Paste the public key you copied from Termius.
- Authorized for Admin login: Make sure the checkbox is marked.

| Update sheldon            |                                                     |                                                                                                    |                                                                                                    |                                                                                                    |                                               |
|---------------------------|-----------------------------------------------------|----------------------------------------------------------------------------------------------------|----------------------------------------------------------------------------------------------------|----------------------------------------------------------------------------------------------------|-----------------------------------------------|
| Login                     | sheldon                                             |                                                                                                    |                                                                                                    |                                                                                                    |                                               |
| Password and Confirmation |                                                     |                                                                                                    |                                                                                                    |                                                                                                    |                                               |
| Email                     |                                                     |                                                                                                    |                                                                                                    |                                                                                                    |                                               |
| Role                      | Super User                                          | ~                                                                                                    |                                                                                                    |                                                                                                    |                                               |
| Session Timeout (minutes) |                                                     |                                                                                                    | opti                                                                                                    | onally override the Admin R                                                                                                    | ole's session timeout value (if the           |
| Contact (Hide)            |                                                     |                                                                                                    |                                                                                                    |                                                                                                    |                                               |
| First and Last name       |                                                     |                                                                                                    |                                                                                                    |                                                                                                    |                                               |
| Company                   |                                                     |                                                                                                    |                                                                                                    |                                                                                                    |                                               |
| Department                |                                                     |                                                                                                    |                                                                                                    |                                                                                                    |                                               |
| Mobile                    |                                                     |                                                                                                    |                                                                                                    |                                                                                                    |                                               |
| Office                    |                                                     |                                                                                                    |                                                                                                    |                                                                                                    |                                               |
| Preferred                 | email ~                                             |                                                                                                    |                                                                                                    |                                                                                                    |                                               |
| Note                      |                                                     | lin dia                                                                                                    |                                                                                                    |                                                                                                    |                                               |
| Remote Console (Hide)     |                                                     |                                                                                                    |                                                                                                    |                                                                                                    |                                               |
| SSH Keypairs (Hide)       |                                                     |                                                                                                    |                                                                                                    |                                                                                                    |                                               |
| Name<br>BWG-Termius       | Put                                                 | blic key<br>9fnBza95dnHEtb.lt69COV1cY2                                                                                                    | 1 xPIX.lalu7ikSxvP.lOv                                                                                                    | 0cHaJCJOoU24nHdUE5C                                                                                                    | Authorized for Admin login                    |
| THE Contract              | c<br>Dil<br>VF<br>BF<br>KZ<br>Iki<br>BS<br>BS<br>BY | Fbli8aqsZRuEImDbzvVNV4vd<br>k0X38BBJGjaebxQspjrpeMYF<br>9579IkEJ-spjrp4MYF<br>rT+EEUpUTeI8r8HL+EnR1jqU<br>OgmG5keYHXDFnL++d<br>R9JU40C6Zt1EbxdskLJQ8wqV<br>cb+9xBOwcTopJOLMTyNqzJ1I<br>Termius | DiOY91efLwAt8reju6q<br>SLwU+7jsKyhZYAv6O<br>9Vwu+V <u>UCBn</u> +JXhIY2<br>VxZIAzXh53uI3TBe6bt<br>ZNaNpHddjCujlb9okac<br>cQHT7ZdCLIBQP3vk8 | 30NKabo4p2EAd8YKyqHb<br>56C4mi8rV2OHCSKuUQi45<br>29bLrECwFjP/YTzJPw8<br>74I9ds2pqCRw5zQC3f7xg<br>1qhAD9ASbABIxEGmRzKB<br>CVjk8PTQ== Generated | Allow this key to log in as the admin via SSH |
| Create Another SSH Ke     | ypair                                               |                                                                                                    |                                                                                                    |                                                                                                    |                                               |
| Update Cancel             |                                                     |                                                                                                    |                                                                                                    |                                                                                                    |                                               |

FIGURE 21 – UPDATE THE ACCOUNT

Click Update to finish.

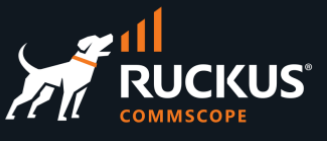

On Termius, click **Hosts/Add/New Host**, then enter the following information:

- Label: Enter a name for the host
- Address: Enter the IP address or FQDN
- SSH: Make sure SSH is on
- Username: Enter the account in RWG where the public key was copied
- Set a Key: Click and select the SSH key pair you created earlier.

The host profile will be saved automatically.

| RWG                  |        | id_rsa<br>Type ED25519 |
|----------------------|--------|------------------------|
| Address * 10.0.0.144 |        | MacOS<br>Type ED25519  |
| Parent group         | Groups | RSA RSA                |
| Add a Tag            |        | Type RSA               |
| Backspace as Ctrl+H  |        | rwg<br>Type RSA        |
|                      |        | RWG_MM<br>Type RSA     |
| Share this host 🔑    |        | rwg-bio<br>Type ECDSA  |
| SSH                  |        |                        |
| Port<br>22 (Default) |        |                        |
| sheldon              |        |                        |
| Password             | Ø      |                        |
| RWG_MM               | Remove |                        |
| Set a Key Set an Ide | ntity  |                        |

#### FIGURE 22 – CREATE A NEW HOST IN TERMIUS

Click on the host profile at the Termius main panel to connect to RWG:

| Hosts                                                 |                                                                                                    |
|-------------------------------------------------------|----------------------------------------------------------------------------------------------------|
| RWG<br>ssh, sheldon                                   | RWG Home 192 EX 7150-B sah, super                                                                    |
| H510-B<br>ssh, admin                                  | R550<br>ssh, admin RWG Home                                                                          |
| R750<br>ssh, super                                    | Telnet 7850<br>telnet telnet                                                                         |
| •••<br>© 4 =                                          | Last login: Mon Jan 23 20:29:14 2023 from 10.0.0.180                                                 |
| 📰 Hosts                                               |                                                                                                    |
| SFTP                                                  | , . ,. , <sup>-</sup> , , <sup>-</sup> .<br>  .   / \   )  \     \\ /<br>  ) )     -<   \    \     \ |
| <ul><li>Port Forwarding</li><li>{} Snippets</li></ul> |                                                                                                    |
| >_ RWG                                                | YOU CAN EASILY BREAK THINGS HERE                                                                     |
| J History Q                                           | ************************                                                                             |
| RWG                                                   | CLI access is for troubleshooting and advanced integration only.                                     |
| RWG !                                                 | Please use the web GUI for all normal administrative operations.                                     |
| RWG Home 192<br>ICX 7150-B                            | https://rwg-mm.ruckusdemos.net/admin                                                                 |
| New RADsec proxy                                      | ***************************************                                                              |
| RWG Home 192                                          |                                                                                                    |

#### FIGURE 23 – SSH CONNECTION TO RWG

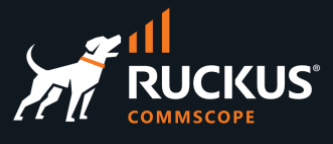

## Create a SSH Key Pair Using PuTTYgen

**PuTTY** and **PuTTYgen** are popular SSH tools used in Windows computers. Type <code>puttygen</code> in the search field at the Windows bar to invoke PuTTYgen.

| e Key Conversions Help                                                                                                    |                 |                                      |
|----------------------------------------------------------------------------------------------------|-----------------|--------------------------------------|
| Key                                                                                                    |                 |                                      |
| No key.                                                                                                    |                 |                                      |
|                                                                                                    |                 |                                      |
|                                                                                                    |                 |                                      |
|                                                                                                    |                 |                                      |
|                                                                                                    |                 |                                      |
|                                                                                                    |                 |                                      |
|                                                                                                    |                 |                                      |
|                                                                                                    |                 |                                      |
| Actions                                                                                                    |                 |                                      |
| Actions<br>Generate a public/private key pair                                                                                                    |                 | Generate                             |
| Actions<br>Generate a public/private key pair<br>Load an existing private key file                                                                     |                 | Generate<br>Load                     |
| Actions<br>Generate a public/private key pair<br>Load an existing private key file<br>Save the generated key                                           | Save public key | Generate<br>Load<br>Save private key |
| Actions<br>Generate a public/private key pair<br>Load an existing private key file<br>Save the generated key<br>Parameters                             | Save public key | Generate<br>Load<br>Save private key |
| Actions<br>Generate a public/private key pair<br>Load an existing private key file<br>Save the generated key<br>Parameters<br>Type of key to generate: | Save public key | Generate<br>Load<br>Save private key |

#### FIGURE 24 – CREATE A SSH KEY USING PUTTYGEN

Select **RSA** and enter **4096**, then click **Generate**.

Move your mouse over the blank area to randomize the creation of the key pair.

## **RUCKUS WAN Gateway – Basic Setup**

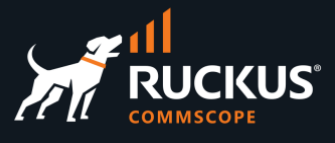

|                                                                                                    |                 | ×                                                    |
|----------------------------------------------------------------------------------------------------|-----------------|------------------------------------------------------|
| ile Key Conversions Help                                                                                                    |                 |                                                      |
| Key                                                                                                    |                 |                                                      |
| Please generate some randomness by moving the mouse over                                                                                               | the blank area. |                                                      |
|                                                                                                    |                 |                                                      |
|                                                                                                    |                 |                                                      |
|                                                                                                    |                 |                                                      |
|                                                                                                    |                 |                                                      |
|                                                                                                    |                 |                                                      |
|                                                                                                    |                 |                                                      |
|                                                                                                    |                 |                                                      |
|                                                                                                    |                 |                                                      |
|                                                                                                    |                 |                                                      |
| Actions                                                                                                    |                 |                                                      |
| Actions<br>Generate a public/private key pair                                                                                                    |                 | Generate                                             |
| Actions<br>Generate a public/private key pair<br>Load an existing private key file                                                                     |                 | Generate                                             |
| Actions<br>Generate a public/private key pair<br>Load an existing private key file<br>Save the generated key                                           | Save public key | Generate<br>Load<br>Save private key                 |
| Actions<br>Generate a public/private key pair<br>Load an existing private key file<br>Save the generated key<br>Parameters                             | Save public key | Generate<br>Load<br>Save private key                 |
| Actions<br>Generate a public/private key pair<br>Load an existing private key file<br>Save the generated key<br>Parameters<br>Type of key to generate: | Save public key | Generate<br>Load<br>Save private key                 |
| Actions<br>Generate a public/private key pair<br>Load an existing private key file<br>Save the generated key<br>Parameters<br>Type of key to generate: | Save public key | Generate<br>Load<br>Save private key<br>OSSH-1 (RSA) |

#### FIGURE 25- CREATE SOME RANDOMNESS

After the key pair is created, click **Save public key** and **Save private key** to save them in your computer.

| e Key Conversion                                                                                  | is Help                                                                            |                                                                                           |                                                                                               |                                |
|---------------------------------------------------------------------------------------------------|------------------------------------------------------------------------------------|-------------------------------------------------------------------------------------------|-----------------------------------------------------------------------------------------------|--------------------------------|
| Key                                                                                               |                                                                                    |                                                                                           |                                                                                               |                                |
| Public key for pasting                                                                            | into OpenSSH auth                                                                  | orized_keys file:                                                                         |                                                                                               |                                |
| ssh-rsa AAAAB3Nza<br>+TOZe6j3imVcGo/Z<br>+qLnC2To0R1QS4cl<br>+eKXK3JGjkctDXQsr<br>Aoe8lovP8vUCGDe | C1yc2EAAAADAQA<br>WXTKq/6uXJiutuWl0<br>_/nhiFakTq4ImqoyTl<br>nsUK172wp1MlwbvQ<br>u | BAAACAQCp+hKDMcH/<br>aSMGpQzPS+oU+sGcjK<br>Pt5jrvjwekgAYKuO6hlUi+<br>11dJFaSq0fBNJwadj1UL | AUXU0GuX40x7g9tuJ3mAu<br>HUczWrXTGu7HrKI0H7699<br>9aduhE57dgYV5aE1F<br>L8jys6QXY1z7UdYTsOiUad | cHkT<br>ITZLoZoyyZRg8adiF0eqmh |
| Key fingerprint                                                                                   | ssh-rsa 4096 SHA                                                                   | 256:XuwcGdrnZ6HvTpIN                                                                      | dvK25n43M8h/oOSetUH+o9                                                                        | ZxVtM                          |
| Key comment                                                                                       | rsa-key-20230123                                                                   |                                                                                           |                                                                                               |                                |
| Key passphrase:                                                                                   | [                                                                                  |                                                                                           |                                                                                               |                                |
| Confirm passphrase:                                                                               |                                                                                    |                                                                                           |                                                                                               |                                |
| Actions                                                                                           |                                                                                    |                                                                                           |                                                                                               |                                |
| Generate a public/pri                                                                             | vate key pair                                                                      |                                                                                           |                                                                                               | Generate                       |
| Load an existing prive                                                                            | ate key file                                                                       |                                                                                           |                                                                                               | Load                           |
| Save the generated I                                                                              | (ey                                                                                |                                                                                           | Save public key                                                                               | Save private key               |
| Parameters                                                                                        |                                                                                    |                                                                                           |                                                                                               |                                |
| Type of key to gener                                                                              | ate:                                                                               | OECDSA                                                                                    | OEdDSA                                                                                        | OSSH-1 (RSA)                   |
| ● RSA                                                                                             |                                                                                    |                                                                                           |                                                                                               |                                |

#### FIGURE 26 – SAVE BOTH KEYS

Open the file for the public key and copy its entire content.

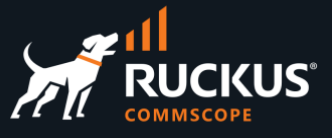

Navigate to System/Administrators and click Edit on the entry where you wish to add the public key.

| Admi   | inistrator | s     |            | 🔓 Show R   | temote 📑 Colu | mns 🚺 Refresh 🛃 | Export 🛷 Bate | ch 💠 Zoor | n <b>? Help</b> | 🔍 Sea | rch 😳 C | reate New |
|--------|------------|-------|------------|------------|---------------|-----------------|---------------|-----------|-----------------|-------|---------|-----------|
|        | Login 🛆    | Email | Role       | First name | Last name     | SSH Keypairs    |               |           |                 |       |         |           |
|        | admin      |       | Super User |            |               | admin key       | Journal       | SSH Keys  | API Keys        | Edit  | Delete  | Show      |
|        | marcelo    |       | Super User |            |               | RWG             |               | Journal   | SSH Keys        | Edit  | Delete  | Show      |
|        | sheldon    |       | Super User | -          | -             | RWG-Termius     |               | Journal   | SSH Keys        | Edit  | Delete  | Show      |
|        | simone     |       | Super User |            |               |                 |               | Journal   | SSH Keys        | Edit  | Delete  | Show      |
| 4 Foun | d          |       |            |            |               |                 |               |           |                 |       |         |           |

#### FIGURE 27 – EDIT THE ADMINISTRATOR ACCOUNT

Enter the following information:

- Name: Enter a name for the key
- Public key: Paste the public key you copied from the file.
- Authorized for Admin login: Make sure the checkbox is marked.

| Update simone             |                                                                  |                                                  |
|---------------------------|------------------------------------------------------------------|--------------------------------------------------|
| Login                     | simone                                                           |                                                  |
| Password and Confirmation |                                                                  |                                                  |
| Email                     |                                                                  |                                                  |
| Role                      | Super User  v                                                    |                                                  |
| Session Timeout (minutes) | optionally override the Admin                                    | Role's session timeout value (if th              |
| Contact (Hide)            |                                                                  |                                                  |
| First and Last name       |                                                                  |                                                  |
| Company                   |                                                                  |                                                  |
| Department                |                                                                  |                                                  |
| Mobile                    |                                                                  |                                                  |
| Office                    |                                                                  |                                                  |
| Preferred                 | email v                                                          |                                                  |
| Note                      |                                                                  |                                                  |
|                           |                                                                  |                                                  |
| Remote Console (Hide)     |                                                                  |                                                  |
| SSH Keypairs (Hide)       |                                                                  |                                                  |
| Name                      | Public key                                                       | Authorized for Admin login                       |
| RWG-Putty                 | BEGIN SSH2 PUBLIC KEY                                            |                                                  |
|                           | AAAAB3NzaC1yc2EAAAADAQABAAACAQCp+hKDMcHAUXU0GuX40x7g9tuJ3m       | Allow this key to log in as the<br>admin via SSH |
|                           | Au+TOZ                                                           |                                                  |
|                           | /6uXJiutuWl0aSMGpQzPS+oU+sGcjKHUczWrXTGu7HrKIOH                  |                                                  |
|                           | 7699cHkT+qLnC2To0R1QS4cL/nhiFakTq4ImqoyTPt5jrvjwekgAYKuO6hlUi+9a |                                                  |
|                           | ULL8jys6QXY1z7UdYTsOiUadTZLoZoyyZRg8adiF0eqmhAoe8lovP8vUCGDeu+FK |                                                  |
|                           | VIU76mZoCzC5586L/Gp6O9L1FDtFeSpmPcK0ncFEPwNRptaPyM3Og9w5+pRNIt   |                                                  |
| Create Another SSH Key    | pair                                                             |                                                  |
|                           |                                                                  |                                                  |
| Update Cancel             |                                                                  |                                                  |
|                           |                                                                  |                                                  |

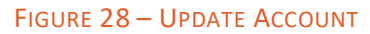

Click Update to finish.

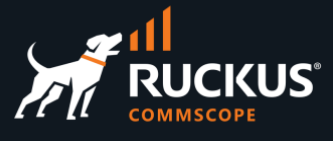

Type **putty** in the search field at the Windows bar to invoke PuTTY.

Click **Session** and enter the FQDN or IP address for your RWG instance.

| 🚍 Session                                                     | ^ | Basic options for your PuT                                                       | TY session                                               |   |  |  |  |
|---------------------------------------------------------------|---|----------------------------------------------------------------------------------|----------------------------------------------------------|---|--|--|--|
| - Logging<br>- Terminal<br>- Keyboard<br>- Bell<br>- Features |   | Specify the destination you want to con<br>Host Name (or IP address)<br>10.0.144 | Port<br>22                                               |   |  |  |  |
| -Window<br>- Appearance<br>- Behaviour<br>- Translation       |   | SSH Oserial Other:                                                               | Telnet                                                   |   |  |  |  |
| - Selection<br>Colours<br>Connection                          |   | Saved Sessions Default Settings                                                  | Load                                                     | ł |  |  |  |
| SSH<br>Kex<br>Host keys                                       |   |                                                                                  | Save                                                     | e |  |  |  |
| Cipher<br>Auth<br>Credentials<br>GSSAPI                       |   | Close window on exit<br>O Always O Never O Only                                  | Close window on exit<br>Always Never  Only on clean exit |   |  |  |  |

FIGURE 29 – PUTTY CONFIGURATION

Click **Data** and enter the account name in RWG where the public key was copied.

| Logging     Logging     Terminal     Keyboard     Bell     Features     Window     Appearance     Behaviour     Translation     Selection     Colours     Colours     Colours     Colours     Serial     Telnet     Rlogin     SUPDUP | Data to send to the server                                                        |                                             |  |  |  |
|----------------------------------------------------------------------------------------------------|-----------------------------------------------------------------------------------|---------------------------------------------|--|--|--|
|                                                                                                    | Login details<br>Auto-login username<br>When username is not sp<br>Prompt OUse sy | simone<br>ecified:<br>stem username (aheli) |  |  |  |
|                                                                                                    | Terminal details<br>Terminal-type string<br>Terminal speeds                       | xterm<br>38400.38400                        |  |  |  |
|                                                                                                    | Variable Value                                                                    | Add                                         |  |  |  |

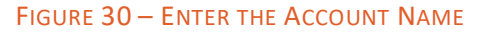

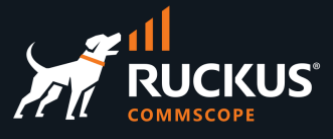

Click **Credentials** then click **Browse...** and select the file you saved earlier with the private key.

| Logging<br>Terminal<br>Keyboard<br>Bell                                                                                                    | ^ | Credentials to authenticate with                                                                                                    | Lo     |
|----------------------------------------------------------------------------------------------------|---|----------------------------------------------------------------------------------------------------|--------|
| - Features - Window - Appearance - Behaviour - Translation - Colours - Colours - Connection - Data - Proxy - SSH - Kex - Host keys - Cipher - Auth - Credentials - GSSAPI - TTY - Vita |   | Public-key authentication<br>Private key file for authentication:<br>C:\Users\aheli\OneDrive\Desktop\rwg.ppk<br>Certificate to use with the private key:<br>Plugin to provide authentication responses<br>Plugin command to run | Browse |
| - Tunnels                                                                                                    | ~ |                                                                                                    |        |

FIGURE 31 – ADD THE PRIVATE KEY

Go back to **Session**, then enter a name for the session and click **Save** to save the configuration.

Finally, click **Open** to connect to RWG. Click **Accept** to continue.

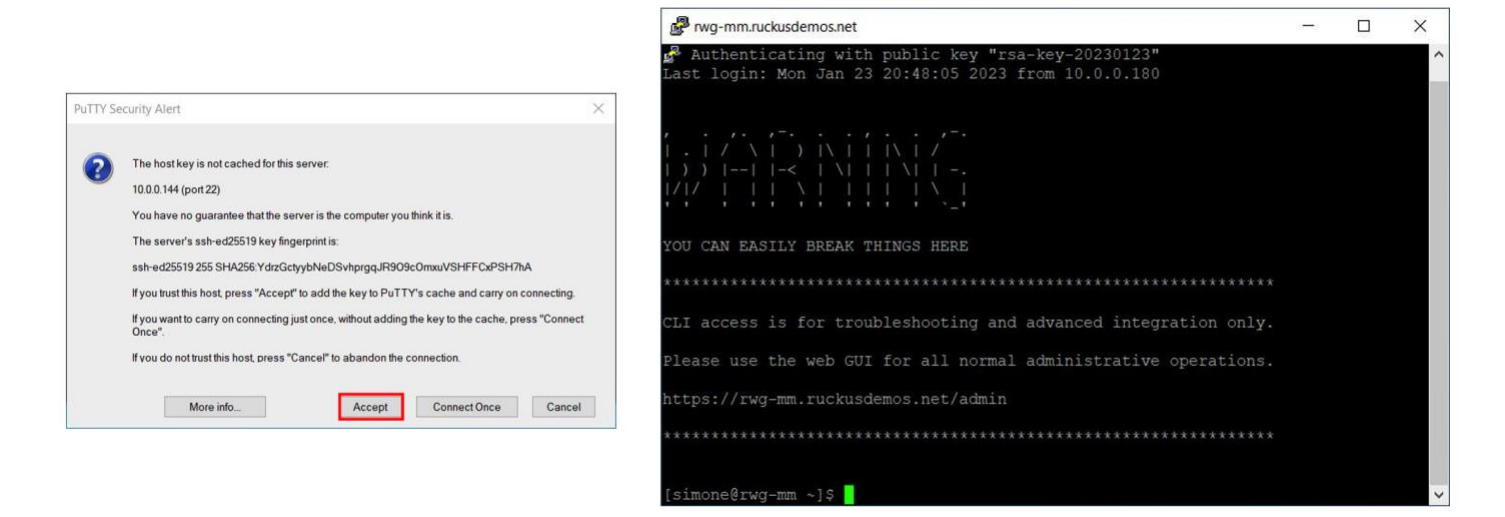

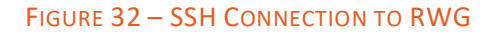

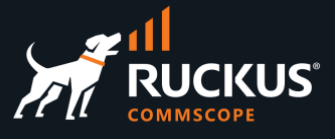

## **SSL Certificates**

RWG comes with a self-signed SSL certificate. For production networks you will need a valid certificate. It's recommended that a non-wildcard certificate be used. Some Windows computers might not work correctly when using 802.1X-EAP, if RWG is configured with a wildcard certificate.

You can generate a CSR request from RWG directly. Your RWG instance needs to have a public DNS entry before you start the CSR request.

In our example RWG will send the CSR to **Let's Encrypt**. Let's Encrypt offers free SSL certificates with the following limitations:

- The certificate expires after 3 months (but it is renewed by RWG automatically).
- Let's Encrypt rate-limits the certificate renewals. Large service providers with hundreds of SSL certificates will not be able to use Let's Encrypt.
- The security level of the Let's Encrypt certificates is not adequate for PCI transactions.

For large deployments, or for use cases not covered by Let's Encrypt, simply generate the CSR in RWG, then download the CSR and send it to your preferred certificate issuer.

After you have a public DNS entry set and published for your RWG, you need to change the RWG FQDN. By default, RWG's FQDN is **rxg.local**.

Navigate to System/Options, then click Edit in the Default entry at the section Device Options.

| Device Options 🖓 Refresh 🖉 Export 🕜 Batch 💠 Zoom ? Help 🔍 Search |        |                    |         |           |                                 |         |                     | p 🔍 Search 🔇 Create New |              |                  |
|------------------------------------------------------------------|--------|--------------------|---------|-----------|---------------------------------|---------|---------------------|-------------------------|--------------|------------------|
|                                                                  | Active | $\bigtriangledown$ | Name    | FQDN      | Time zone                       | Country | NTP                 | SSH Port                | SMTP         |                  |
|                                                                  |        |                    | Default | rxg.local | (GMT-08:00) America/Los Angeles | US      | rgnets.pool.ntp.org | 22                      | localhost:25 | Edit Delete Show |
| 1 Found                                                          |        |                    |         |           |                                 |         |                     |                         |              |                  |

FIGURE 33 - DEVICE OPTIONS

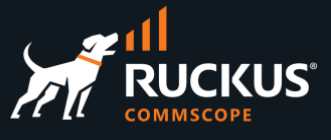

Enter a new name and the FQDN for your instance:

| Update Default   |                                                |               |
|------------------|------------------------------------------------|---------------|
| Name             | RWG-MM                                         |               |
| Active           |                                                |               |
| FQDN             | rwg-mm.ruckusdemos.net                         | FQDN resolves |
| Time zone        | (GMT-08:00) America/Los Angeles ~              |               |
| Country          | United States (US)                             |               |
| NTP Server       | rgnets.pool.ntp.org                            |               |
| SSH Port         | 22 ~                                           |               |
| SOAP Server      | enable SOAP access on port 448                 |               |
| Note             |                                                |               |
|                  |                                                |               |
| SMTP (Hide)      |                                                |               |
|                  |                                                | -             |
| Server Address   | localhost                                      |               |
| Server Port      | 25                                             | ]             |
| Username         |                                                | ]             |
| Password         |                                                | ]             |
| Logging (Hide)   |                                                |               |
| Log rotate hour  | 3 V hour when nightly maintenance is performed |               |
| Log rotate count | 10 🖌 number of archived log files to retain    |               |
| Log level        | Info ~                                         |               |
| Advanced (Show)  |                                                |               |
| Update Cancel    |                                                |               |

#### FIGURE 34 – UPDATE DEFAULT

Click **Update** to finish. RWG's web service will reinitialize automatically.

Next, navigate to System/Certificates, scroll down and click Create New in the section Certificates.

| Certifi | cates  |                    | 📾 Wi | nitelist Validation Hosts | 🗟 Columns  🕻 🕻 | Refresh 🛃 Export 🛷 B | atch 💠 Zoom | ? Help 🔍 Search | Create New |
|---------|--------|--------------------|------|---------------------------|----------------|----------------------|-------------|-----------------|------------|
|         | Active | $\bigtriangledown$ | Name | Subject                   | lssuer         | Expiration           | CA          | EST Server      |            |
|         |        |                    |      |                           | No Entries     |                      |             |                 |            |
| 0 Found |        |                    |      |                           |                |                      |             |                 |            |

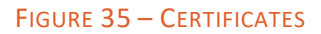

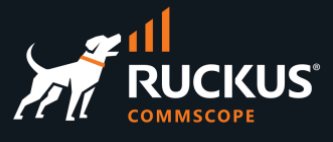

The **Create Certificate** form shows. Enter the following information:

- Name: Enter the name for the certificate. Here, we used the FQDN for RWG.
- CA: Select Trusted third-party
- Sign mode: Select Generate CSR and obtain certificate from Let's Encrypt

| Create Certificate                                                                   |                                                                                                    |
|--------------------------------------------------------------------------------------|----------------------------------------------------------------------------------------------------|
| Active                                                                               |                                                                                                    |
| Name                                                                                 | rwg-mm.ruckusdemos.net                                                                                                    |
| Кеу                                                                                  | BEGIN RSA PRIVATE KEY<br>MIIEpQIBAAKCAQEA339nIJ4Eq190MzE7A4U83R5Elodr3qy96H251/po+HnuLfjS<br>poTW94VWICyE3iBgxGxcxFkbLyHgSBO3qDsCCwlKD6jhqdIInA5EEVPYfquR0AaG<br>ZXvENRazaNd6xBU+VX352/rs7pFNVsy4hdq7XiuPVI92YmGVzfbeJJbpAKqwh0N1<br>NsG0wQboJ5MeHUG200zf1B5/S2joOpf/ossv4xJJABhbENrcN4jBFFSAFe673DPD<br>ZWVdjPil0HKsoKHk0ikl0z8Q9MEXQ405z+Kq1T0Eu2EQu3dyTgVH9Yt2ZaL46dSH<br>CKK0IHb2+nZMGdBZIIE9pBkAnIKZMqxNuWUsaQIDAQABA0IBAGjh3eCFp0TYxKwd<br>Z0dQqG5P/PnzFSELSZeoIId8oPQyLB7wzNIONt8zeGZi3ftrkF29SI9wDXzB1gGd<br>FyvgfSX2twXASAtnKFkrrK/A/DD9jND1rv5C5aHQRGNn85m/KmBuXOnpyHRwRa39<br>Jn7SVelsYbfaFdj0WMGuHzNmin0fxXZNLWVKRXqoIDCTbjv7mqvSMyngdtRW9hQC |
| Intermediate                                                                         |                                                                                                    |
| Certificate                                                                          |                                                                                                    |
| CA                                                                                   | Trusted third-party V local issuer (optional)                                                                                                    |
| EST Server                                                                           | None SST server to request a certificate from via RFC 7030                                                                                                    |
| Certificate signing request                                                          | (Hide)                                                                                                    |
| Name rwg-mm.ruckusdemos.net Usage server  ExtendedKeyUsage (EKU) extension Sign mode | n                                                                                                    |
| Generate CSR and obtain certificat                                                   | e from Let's Encrypt                                                                                                    |

FIGURE 36 - CREATE CERTIFICATE

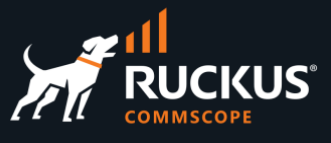

Scroll down and enter the following information:

- Common Name (CN): Enter the FQDN for RWG.
- Country Code (C): Enter the 2-letter country code for where RWG is installed.
- State (ST): Enter the state. Do not use initials.
- Locality (L): Enter the city.
- Email address: Enter an email for contact. Do not use your personal email.

| Common Name (CN)            |  |
|-----------------------------|--|
| rwg-mm.ruckusdemos.net      |  |
| fully qualified domain name |  |
| Country Code (C)            |  |
| US                          |  |
| 2 letter country code       |  |
| State (ST)                  |  |
| California                  |  |
| state/province              |  |
| Locality (L)                |  |
| Sunnyvale                   |  |
| city/location               |  |
| Organization (O)            |  |
|                             |  |
| company                     |  |
| Organizational Unit (OU)    |  |
|                             |  |
| section/division            |  |
| Email address               |  |
| webmaster@commscope.com     |  |
|                             |  |
| Create Cancel               |  |

FIGURE 37 - CREATE CERTIFICATE (CONT'D)

Click **Create** to finish.

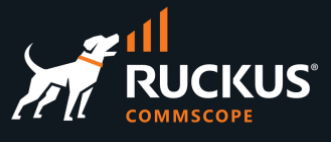

RWG will contact Let's Encrypt and send the CSR. If all is right, a new certificate entry will show in the **Certificates** section.

Click **Edit** in the certificate entry, then mark the **Active** checkbox. Scroll down and click **Update** to finish.

| Ce   | ertifi | cates    |                        |                        |                        |                       |    | Whitelist Validation Hosts | 🐻 Colun | nns 🕻 Refresh [ | Export 🛷 Batch   | Zoom 🥐 Help 🔍 Se  | earch 🔇 C | reate New |
|------|--------|----------|------------------------|------------------------|------------------------|-----------------------|----|----------------------------|---------|-----------------|------------------|-------------------|-----------|-----------|
| (    |        | Active 🗢 | Name                   | Subject                | Issuer                 | Expiration            | CA | EST Server                 |         |                 |                  |                   |           |           |
| (    |        |          | rwg-mm.ruckusdemos.net | rwg-mm.ruckusdemos.net | R3<br>Let's Encrypt US | 3 months and 22 hours |    |                            | Renew   | Download DER    | Download PKCS#12 | Download PEM Edit | Delete    | Show      |
| 1 Fi | ound   |          |                        |                        |                        |                       |    |                            |         |                 |                  |                   |           |           |

| Update rwg-mm.ruckusdem | os.net                                                                                                    |                               |
|-------------------------|----------------------------------------------------------------------------------------------------|-------------------------------|
| Active                  |                                                                                                    |                               |
| Name                    | rwg-mm.ruckusdemos.net                                                                                                    |                               |
| Key                     | BEGIN RSA PRIVATE KEY<br>MIIEpQIBAAKCAQEA339nIJ4Eq190MzE7A4U83R5Elodr3qy96H251/po+HnuLfjS<br>poTW94VWICyE3iBgxCxcxFkbLyHgSBO3qDsCCv1RD6jhqdIInA5EEVPYfquR0AaG<br>ZXvENRazaNd6xBU+VX352/rs7pFNVsy4hdq7XiuPV192YmGVzfbeJJbpAKqwh0N1<br>NsGOwgboJSMeHUG200zf1B5/S2joOpf/ossv4xJJABhbfNrcN4j8FFSAFe6r3DPD<br>ZWVdjPilOHKsoKHk0ikl0z8Q9MEXQ405z+Kq1T0Eu2EQu3dyTgVH9Yt2zaL46dSH<br>CKK0Hb2+nzMcdBzIIE9pBkAnIKzMqxNuWUsaQIDAQABAOIBAGjh3eCPp0TYxKwd<br>Z0dqG5P/DnzFSL5Zse0Id8oPQyLB7wzNIONt8zeGzi3ftrkF29SI9wDxzBlgGd<br>FyvgfSX2twXASAtnKFkrrK/A/DD9jND1rv5C5aHQRGN85m/KmBuXOnpyHrwRa39<br>Jn7SVelsYbfaFdj0WMGuHzNmin0fxX2NLWvKRXq0iDCTbjv7mqvSMyngdtRW9hQC | private key                   |
| Intermediate            | BEGIN CERTIFICATE<br>MIIFF jCCAv6gAwIBAgIRAJErCErPDBinU/bWLiWnX1owDQYJKoZIhvcNAQELBQAw<br>TzELMAkGA1UEBhMCVVMxKTAnBgNVBAOTEILudGVpbmV0IFN1Y3VyaKSIFJ1c2Vh<br>cmNoIEdyb3VwMRUwEwYDVQQDEwxJU1JHIFJvb3QgMDEwHhcNMjAwOTAOMDAwMDAw<br>WhcNMjUvoTEIMTYwMDAwijAyMoswCQYDVQQCEUJVU2EWMBQGAIUEChMNYGV03Mg<br>RW5jcn1wdDELMAkGA1UEAxMCUjMwggEiMA0GCSqGSIb3DQEBAQUAA4IBDwAwggEK<br>AoIBAQC7AhUozPag1NMFEuyNVZLD+ILxmaZ6QoinXSaqtSu5XUyxt45r+XXI09cP<br>R5QUVTVXjJ6oojkZ9YI8QqlObvU7wy7bjcCwXPNZOOftz2nMWgdSvSCUJCWH+jdx<br>sxPnHKZhm+/b5DtFEUkWwqcFTzjTLW61ru2P3mBw4qVUq7ztDpelQDRrK9088utm<br>NHZ6a4uPVymZ+DAXXDpyb/uBxa3Shlg9F8fnCbvxK/eG3MHacV3URuPMrSXBiLxg  | issuer certificate (optional) |
| Certificate             | BEGIN CERTIFICATE<br>MIIFMDCCBBigAwIBAgISBO7KiaFw9xHGrFNSiUDvKZUvMA0GCSqGSIb3DQEBCwUA<br>MDIxCzAJBgNVBAYTA1UTMRYwFAYDVQQKEwIMZXQncyBFbmNyeXB0MQswCQYDVQQD<br>EwJSM2AeFw0yMzAxMjQxOTUxMDhaFw0yMzA0NjQxOTUxMDdaMCEXHZAdBgNVBAMT<br>FnJ3ZyItbSydWhrdXNkZW1vcy5uZXQwgBiAMAOCSQGSID5DDEBAQUAA1BDbwAw<br>ggEXAoIBAQDff2cgngSqX3QzMTsDhTzdHkSWh2verL3ofbmX+mj4ee4t+NKmhNb3<br>hVYgLTEIGDEbFzEWRsvIeBIE7ecOwILCUOPqOGB0gicDkQRU9h+d5HQBoZle801<br>FrNo13rEFT5Vffnb+uzukU1WzLiF2rteK49Uj3NiYZXN9t4klukAqrCHQ3U2W7B<br>Bugnkx4dQbbTTN/UHn9La0g61/+iyy/jEkKAGFt82tw3IFWUVIAV7qvcM8NIZV2M<br>+KU4cqygoeTSKSU7PxD0wRdDg7nP4qrVM4S7YRC7d3JOBUf1i32lovjp1IcIqQ4g     | host certificate              |
| CA                      | Trusted third-party v local issuer (optional)                                                                                                    |                               |
| EST Server              | None V EST server to request a certificate from via RFC 7030                                                                                                    |                               |

#### FIGURE 38 – MAKING THE CERTIFICATE ACTIVE

Now, if you close and restart your browser, the URL will show a secure SSL connection.

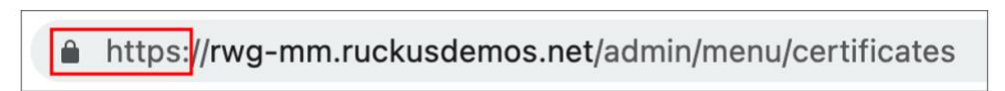

FIGURE 39 – A SECURE CONNECTION

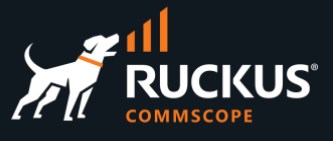

## **Network Topology Diagrams**

RWG uses discovery protocols like LLDP or CDP to learn about infrastructure devices and to create topology diagrams including adopted devices.

By default, all discovery protocols are disabled.

Click **Network** at the top menu to see the basic diagram created by RWG, showing its physical interfaces only.

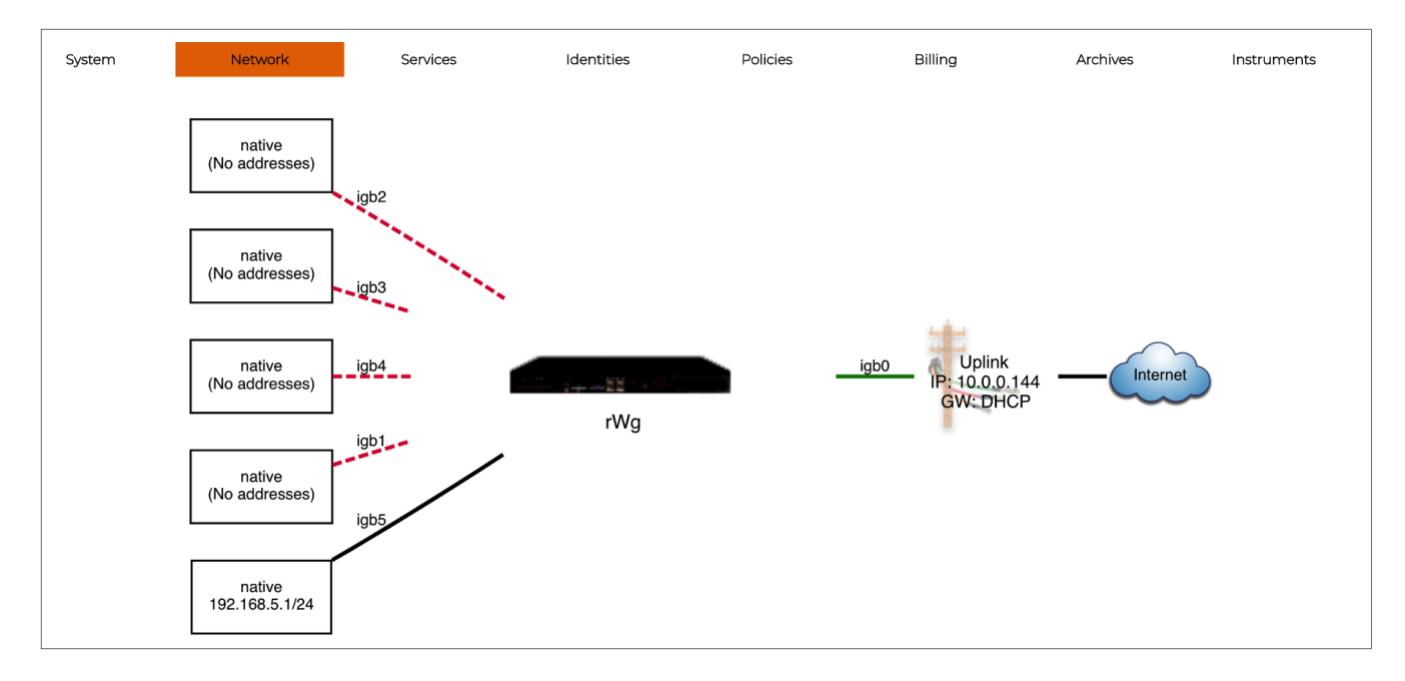

FIGURE 40 – DEFAULT TOPOLOGY DIAGRAM

Navigate to Services/Server, then click Create New in the LLDP Servers section.

| L | LLDP Servers 🗟 Columns 🖏 Refresh 🖉 Export 🕜 Batch 💠 Zoom 🔍 Search 🔮 Create New |        |                    |      |                       |            |     |     |     |             | e New      |  |
|---|--------------------------------------------------------------------------------|--------|--------------------|------|-----------------------|------------|-----|-----|-----|-------------|------------|--|
|   |                                                                                | Active | $\bigtriangledown$ | Name | Auto-enable protocols | LLDP       | CDP | EDP | NDP | Listen-only | Interfaces |  |
| H |                                                                                |        |                    |      |                       | No Entries |     |     |     |             |            |  |
|   | 0 Found                                                                        |        |                    |      |                       |            |     |     |     |             |            |  |

FIGURE 41 – LLDP SERVERS

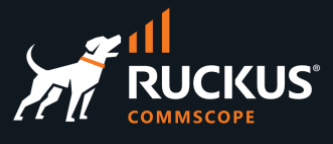

Enter the following information:

- Name: Enter a name for the server. Here, we kept the default name.
- Active: Make sure the checkbox is marked.
- Auto-enable protocols: You can unmark the checkbox if you define the protocols manually.
- CDP, LLDP, EDP and NDP: Mark the checkbox for the protocols you want to use.
- Listen-only: Unmark the checkbox, so RWG will be discovered by the infrastructure devices.
- Interfaces: Mark all interfaces that needs to use the discovery protocols.

| Create LLDP Server    |                                                                                                    |
|-----------------------|----------------------------------------------------------------------------------------------------|
| Name                  | default                                                                                               |
| Active                |                                                                                                    |
| Note                  |                                                                                                    |
| Protocols (Hide)      |                                                                                                    |
| Auto-enable protocols | Auto-enable protocols based on received packets                                                       |
| CDP                   | enable CDP (Cisco Discovery Protocol)                                                                 |
| LLDP                  | enable LLDP (Link Layer Discovery Protocol)                                                           |
| EDP                   | enable EDP (Extreme Discovery Protocol)                                                               |
| NDP                   | enable NDP (Nortel Discovery Protocol)                                                                |
| Ports (Hide)          |                                                                                                    |
| Listen-only           | on't transmit any packets                                                                             |
| Interfaces            | Select All   None   Reset<br>igb2  igb3  igb4  igb1  igb0  igb5<br>ports to listen and/or transmit on |
| Create Cancel         |                                                                                                    |

FIGURE 42 – CREATE LLDP SERVER

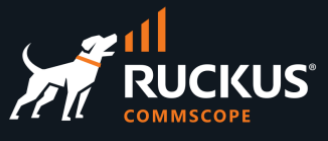

After the infrastructure devices are adopted and discovered, you will see new topology diagrams in **Networks**.

Here we show an example after an ICX switch is adopted.

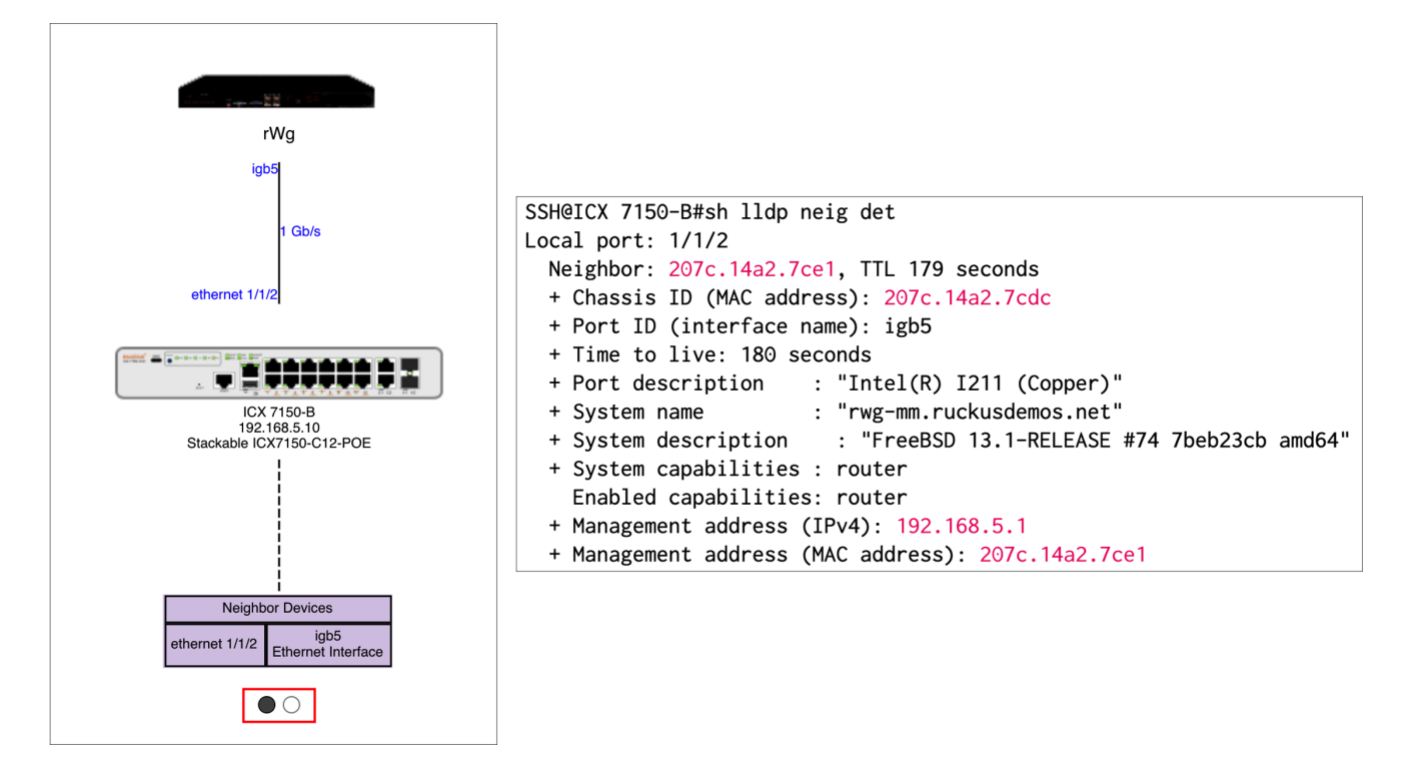

#### FIGURE 43 – NEW TOPOLOGY DIAGRAM AND ICX NEIGHBORS LIST

You can use the dots at the bottom of the diagram to navigate between the discovered topology and the original one showing the RWG interfaces.

The ICX switch also discovers RWG, including information of its hardware and software releases.

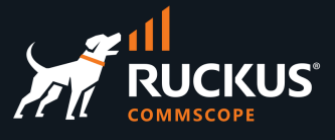

## **RWG Software Upgrade**

RWG can download new software automatically, or you can download a .ISO file manually from the RUCKUS support site. Navigate to the RUCKUS support site at <u>https://support.ruckuswireless.com/software</u>, and select RUCKUS WAN Gateway (RWG) in the dropdown list.

The **Downloads** tab will show the recommended ISO images. Download the latest recommended image to your computer.

| Search software name, description, product name, etc                                                                                                    | ٩                                                                                                    | RUCKUS WAN Gatew                                                                                                    | ay (RWG)                                                                                                    |                                                                                                    |
|----------------------------------------------------------------------------------------------------|----------------------------------------------------------------------------------------------------|----------------------------------------------------------------------------------------------------|----------------------------------------------------------------------------------------------------|----------------------------------------------------------------------------------------------------|
| -                                                                                                    | Produc                                                                                                    | t Detail                                                                                                    |                                                                                                    |                                                                                                    |
| RWG                                                                                                    | The RUCK<br>comprehei<br>DHCP, rou<br>performan<br>and more.<br>such as ini<br>guest loya<br>Model Nar<br>Product Fa | KUS WAN Gateway ("F<br>nsive set of critical Ent<br>titing/BGP, policy, firew.<br>ce-based WAN routing<br>In addition, RWG offe<br>tegrations with billing s<br>try systems, location e<br><b>ne:</b> RWG<br><b>amily:</b> RUCKUS WAN ( | WG") is a softwa<br>erprise network s<br>all, micro segmen<br>g, event triggers, a<br>rs valuable featur<br>systems, property<br>ngine, eDPSK / g<br>Gateway (RWG) | are platform delivering a<br>vervices such as DNS,<br>ttation, application<br>automation, orchestration<br>res for service providers<br>management systems,<br>uuest portal, and more. |
| RWG Image                                                                                                    | Recomme                                                                                                    | nded Software:                                                                                                    |                                                                                                    |                                                                                                    |
| RWG Image                                                                                                    | Recomme<br>forum Topics                                                                                              | nded Software:                                                                                                    | Support Bulle                                                                                                    | tins 🖻 Advanced Search                                                                                                    |
| RWG Image                                                                                                    | Recomme                                                                                                    | nded Software:                                                                                                    | Support Bulle                                                                                                    | tins Advanced Search                                                                                                    |
| RWG Image  RWG Documents  Documents  RWG MB Articles  RWG MB Articles  RWG | Recomme                                                                                                    | nded Software:                                                                                                    | Support Bulle                                                                                                    | tins Advanced Search<br>now: All Versions<br>Last Updated                                                                                                    |
| RWG Image  RWG Image  RWG Image  RWG Image  RUCcurrents  RUCKUS WAN Gateway Build 14.735 (img)                                                                                                    | Recomme<br>orum Topics<br>R<br>1                                                                                     | nded Software:<br>Security Bulletins<br>Release Version<br>4.735                                                                                                    | Support Builter                                                                                                    | tins Advanced Search<br>how: All Versions V<br>Last Updated<br>2023-05-03                                                                                                    |
| RWG Image  RWG Image  Documents  Coverloads  KB Articles  F Search:  Name  RUCKUS WAN Gateway Build 14.735 (.img)  RUCKUS WAN Gateway Build 14.710 (.iso)                                                                                                    | Recomme<br>orum Topics<br>R<br>1<br>1                                                                                | nded Software:<br>Security Bulletins<br>Kelease Version<br>4.735<br>4.710                                                                                                    | Support Buile<br>Star<br>File Type<br>IMG<br>Star<br>IMG                                                                                                    | tins Advanced Search<br>now: All Versions<br>Last Updated<br>2023-05-03<br>2023-05-03                                                                                                  |

FIGURE 44 – IMAGE DOWNLOAD FROM THE RUCKUS SUPPORT SITE

You can upgrade only the RWG software, or the RWG software and OS. Before upgrading, it is recommended that you perform a configuration backup of your system.

The upgrade process might take several minutes depending on your link speed, and RWG will be unavailable during the process.

Navigate to **System/Update** and click **Download Backup** to backup your system. A .tgz file will be downloaded to your computer.

## **RUCKUS WAN Gateway – Basic Setup**

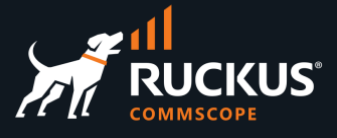

| 1    | RUCKUS WAN CATEWAY<br>RWGC<br>COMMSCOPE |                                            | 08:55:36 AM PST | rwg-home.ruckusdemos.ne                        | et help r                           | mal/ruckus-vsz 14.479-41-g1 |
|------|-----------------------------------------|--------------------------------------------|-----------------|------------------------------------------------|-------------------------------------|-----------------------------|
|      | System                                  | Network                                    | Services        | Identities                                     | Policies                            | Billing                     |
| w    | Admins                                  | chronization Failed for Infrastructure Dev | rice ICX Stack  |                                                |                                     |                             |
|      | Backup                                  | RWG                                        |                 |                                                |                                     |                             |
| Upc  | Certificates                            | WAN GATEWAY                                |                 |                                                |                                     |                             |
| date | Cluster                                 |                                            |                 |                                                |                                     |                             |
|      | Fleet                                   |                                            |                 | Current rWg build:                             | 14.479-41-malruckusvsz              |                             |
|      | Licenses                                |                                            |                 | Current OS release:<br>Current schema version: | 13.0-RELEASE #181<br>20230111002045 |                             |
|      | Notes                                   |                                            |                 | release                                        | e notes                             |                             |
|      | Options                                 |                                            |                 | A recent backup is needed to                   | prestore from a failed update       | e.                          |
|      | Portals                                 |                                            |                 | + Downlo                                       | ad Backup                           |                             |
|      | Update                                  |                                            |                 | Make sure that you have a veri                 | fied backup before you proc         | eed.                        |

#### FIGURE 45 – DOWNLOAD BACKUP

Scroll down to see the upgrade options. You can perform three types of upgrades:

- OS and RWG software
- Only RWG software
- Using a local file

If you choose the options that fetch the software automatically, you need to enter your RUCKUS support credentials. In our example we see that both the RWG software and the OS need to be upgraded. Click **Update RWG + OS**.

#### FIGURE 46 – UPGRADE RWG + OS

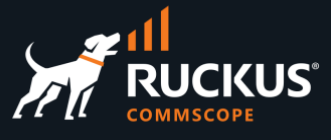

Click **OK** to proceed. The **Upgrade Log** panel shows the upgrade progress. After the first reboot, you can follow the upgrade process using the **tfuf** command in a SSH session to RWG.

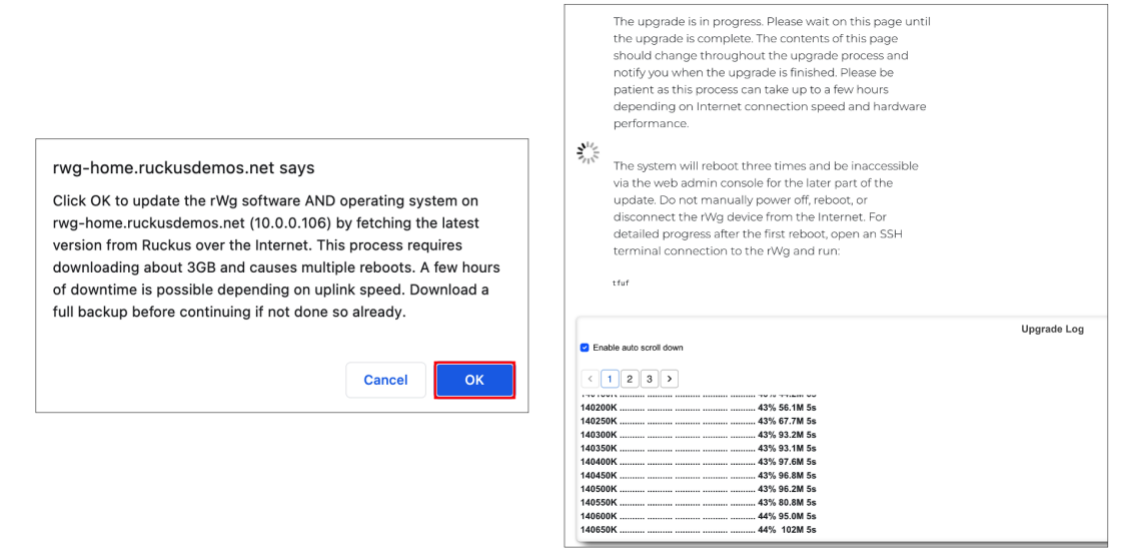

#### FIGURE 47 – UPGRADE IN PROGRESS

The upgrade process completes after the 3rd reboot. The new build shows at the top menu.

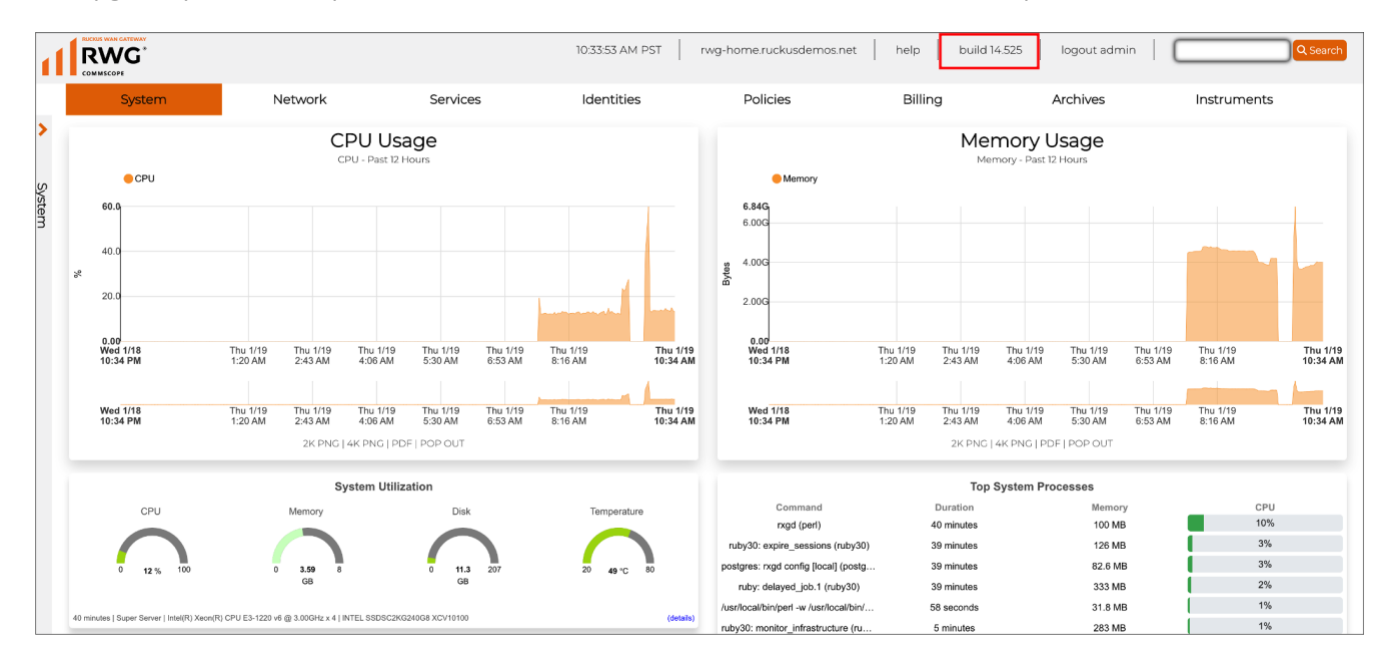

FIGURE 48 – UPGRADE COMPLETED

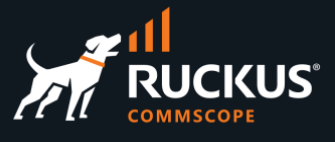

## **RWG Backup and Restore**

You can perform a RWG configuration backup at any moment.

Also, RWG comes with a pre-configured backup routine to perform backups daily. You can change that routine according to your needs. The backup files can be manually downloaded to your computer, or you can define a backup server running FTP, SFTP or HTTPS, to send the backup files to an external repository automatically.

Normally, the backup files will be restored to the same RWG. It is possible to restore the backup onto a different RWG. The destination RWG needs to run the same software version or superior, and it does not need to have the same number or interfaces. If the number of interfaces in the destination RWG is different, a dialogue form will propose the necessary changes in the configuration. After the restore process is completed, the destination RWG will use the IP addresses that exist in the backup file – the ones used by the source RWG.

### Backup

Navigate to **System/Backup** to see the backup and restore dialogue form.

| Sy                                    | /stem                                                                               | Network                                          | Serv                              | vices                            | Identities          | Policies                                                                                                    | Billing                                                                                                    | Archives                                                                                                    | Instruments                                                                                                    |
|---------------------------------------|-------------------------------------------------------------------------------------|--------------------------------------------------|-----------------------------------|----------------------------------|---------------------|----------------------------------------------------------------------------------------------------|----------------------------------------------------------------------------------------------------|----------------------------------------------------------------------------------------------------|----------------------------------------------------------------------------------------------------|
| Con<br>Billir<br>Port<br>Graj<br>Hist | nfiguration<br>ng Data<br>tals<br>ph Databases<br>forical Data<br>Download E<br>Cho | Backup<br>Backup<br>Restor<br>or select          | o<br>sosen<br>                    |                                  |                     | BahwHXqvy2loTEHron6x1<br>DUT:13g<br>Rev2a2jksHabcHLjvVJ<br>b5/09K0<br>lDy9r/X0lJcleaEptpe6i<br>JOTImn5<br>09546PAAGzet94155ThJ<br>00542pH<br>BA1gbjKK03OcgL/Rv52<br>16074s+<br>4aJJGcbgaXEggD16G2m<br>oKTDA5<br>obTel1bwV71f0AAAKel<br>EHD OFENSE PAIT | SSH private key<br>zBbEtHLuxyz561knQ5g<br>DXIAHqTFaaxHQxgQCR4<br>Lk1P+c2X1TAAAAQDDw<br>Iowr717Mwg5HpM0y1<br>QAbrL1HQ66EL/TD666B<br>4emwoHhhTvloc64XIrj<br>ha1GJhT2E1cAE-<br>VAEE KET | ,<br>7wlTB9wTdMA4Wi<br>AbfxNPbH+1NX44<br>dD/vyqT9VcfynI<br>v9Qsj7PIAOdqVI<br>yGfsG/JEHEP53i<br>ir+dXqv91/rSpi | 194LUXEKSCh<br>/eh678b800U<br>/gxL90-75bH<br>/gxL90-75bH<br>/gxL90-75bH<br>/gxL90-75bH<br>/gxL90-75bH<br>/gxL90-75bH |
| B<br>Dail<br>Dail                     | 3ackup<br>Iy Backup<br>Iy Backup 0'                                                 | Backup Hi<br>Time<br>1 hour ago<br>1/23/2023 04: | story<br>Size<br>995 KB<br>974 KB | Download<br>download<br>download |                     |                                                                                                    |                                                                                                    |                                                                                                    |                                                                                                    |
| Rout                                  | tine Bac                                                                            | kups                                             |                                   |                                  | Columns             | 🕻 🔾 Refresh 🔀 Export                                                                                                    | t 🕐 Batch 👍 Zoo                                                                                                    | m <b>?</b> Help 🏾                                                                                             | Search 🔇 Create New                                                                                                  |
|                                       | Name                                                                                |                                                  | Include                           | Local                            | Last backup         | Backup Servers                                                                                                    |                                                                                                    |                                                                                                    |                                                                                                    |
|                                       | Daily Back                                                                          | kup daily                                        | Config<br>Portals                 | 2                                | 01/24/2023 04:00 PM |                                                                                                    | Now Download                                                                                                    | d Restore                                                                                                    | Edit Delete Show                                                                                                    |
| 1 Found                               | ıd                                                                                  |                                                  |                                   |                                  |                     |                                                                                                    |                                                                                                    |                                                                                                    |                                                                                                    |
| Back                                  | up Serv                                                                             | vers                                             |                                   |                                  | Columns             | 🕻 🕻 Refresh 🔀 Export                                                                                                    | t 🛷 Batch 👍 Zoo                                                                                                    | m ? Help 🏾                                                                                                    | Search 🔇 Create New                                                                                                  |
|                                       |                                                                                     | Name                                             |                                   | $\triangle$                      | Login               | Routine Back                                                                                                    | ups                                                                                                    |                                                                                                    |                                                                                                    |
|                                       |                                                                                     |                                                  |                                   |                                  | No Ent              | tries                                                                                                    |                                                                                                    |                                                                                                    |                                                                                                    |
| 0 Four                                | nd                                                                                  |                                                  |                                   |                                  |                     |                                                                                                    |                                                                                                    |                                                                                                    |                                                                                                    |

FIGURE 49 – BACKUP AND RESTORE

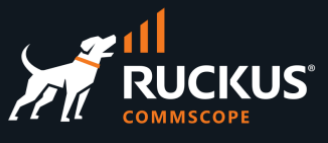

At the top left, you can perform a manual backup and select what type of information will be included in the backup files:

- Configuration (always checked by default)
- Billing Data
- Portals
- Graph Databases
- Historical Data

Click **Download Backup** to perform a manual backup. That will download a timestamped compressed .tgz file directly to your computer.

**Routine Backups** are used to schedule automatic backups. Multiple routines can be created. You can define hourly, daily, weekly and monthly backups. By default, RWG runs a daily backup routine.

The RWG configuration data is always included in the backup. As with manual backups, you can define what additional data will be backed up. The backup files will be stored inside RWG, up to a defined number. Click download to download a backup to your computer.

You can also define external **Backup Servers**, where the backup files will be sent to automatically. Backup servers can use SFTP, FTP and HTTPS. If required, multiple backup servers can be created.

| System                                                      | Network                                           | Serv                     | vices                | Identities          | Policies                                                                   | Billing                                                     | Archives                                                                      | Instruments                             |
|-------------------------------------------------------------|---------------------------------------------------|--------------------------|----------------------|---------------------|----------------------------------------------------------------------------|-------------------------------------------------------------|-------------------------------------------------------------------------------|-----------------------------------------|
| Configuration<br>Billing Data<br>Portals<br>Graph Databases | Backup                                            |                          |                      |                     | 8ahwHXqvy2loTEH<br>DUTr1Xg<br>RcV2a2FjkK+MhCW<br>bS/0yN0<br>1by9/X01Jc1ca8 | SSH privat<br>rom6xzBbZtMLuwyz561)<br>LjvV3DXZAHqZTxaxMQXq  | e key<br>kng2g7wlYB9wTdHA4Wni<br>ggCE4AbfxNFbH+1NX4v4<br>wDDDwdD/vyn25VcfynFc | WLUXZKSCh<br>Sh6FHbSGGU<br>XX1-964-75bW |
| Le Historical Data                                          | Backup                                            |                          |                      |                     | 20TZwn5<br>Q9544PAA0Zct961<br>oBz2psH<br>SAIghifKtG30cgL                   | 55ThJIouwrT17Wwvg5Wj<br>/Rv520AbrLLN08e8L/YI                | pW0yiv9Qzj7FIA0dqVbu<br>D6S6Bv0fsG/JENEP53Sc                                  | cunXM6172                               |
| Cho                                                         | ose File No file ch<br>or select.                 | osen                     |                      | _                   | icOF4z+<br>4alJ/GcDgaXDgnD<br>oRfTpA9<br>obTclzhwV7if0AA<br>END OPENSS     | 1sG2m4emweMhhTv1ec6<br>AAKclhnIGJhY2t1cAE=<br>H PRIVATE KEY | dXIrjir+dXqw91/rSpkq                                                          | цКјоух/ЕВQ                              |
|                                                             | 1 Restore E                                       | Backup                   |                      |                     |                                                                            |                                                             |                                                                               |                                         |
| Backup<br>Daily Backup<br>Daily Backup 01                   | Backup His<br>Time<br>1 hour ago<br>1/23/2023 04: | Size<br>995 KB<br>974 KB | Download<br>download | 2                   |                                                                            |                                                             |                                                                               |                                         |
| Routine Back                                                | kups                                              |                          |                      | Column              | s 🕻 Refresh 🛃 E                                                            | Export 🛷 Batch 👍                                            | Zoom <b>?</b> Help 🔍                                                          | Search 🔇 Create New                     |
| Name                                                        | △ Frequency                                       | Include                  | Local                | Last backup         | Backup Servers                                                             | 5                                                           |                                                                               |                                         |
| Daily Back                                                  | up daily                                          | Config<br>Portals        | 2                    | 01/24/2023 04:00 PM | -                                                                          | Now Dow                                                     | inload Restore E                                                              | Edit Delete Show                        |
| 1 Found<br>Backup Serv                                      | ers                                               |                          |                      | Column              | s 闪 Refresh 🛃 E                                                            | Export 🕜 Batch 🚦                                            | Zoom <b>?</b> Help 🔍                                                          | Search O Create New                     |
|                                                             |                                                   |                          |                      | Login               | Poutine                                                                    | Backupe                                                     |                                                                               |                                         |
|                                                             | Name                                              |                          |                      | Login               | Rodenie                                                                    | Dackups                                                     |                                                                               |                                         |

FIGURE 50 - ROUTINE BACKUPS

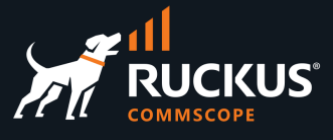

### Restore

You can choose an external file to restore (that needs to be the compressed .tgz file), or you can select a backup file from the list of backups stored in RWG. Click **Restore Backup** to execute the restore.

| rwg-mm.ruckusdemos.net says<br>Click OK to restore rwg-mm.ruckusdemos.net (10.0.0.144)                                                                                                    |                                                                                                    | Choose File No file choose File or select               | e<br>nosen               |                                  |  |  |  |  |
|----------------------------------------------------------------------------------------------------|----------------------------------------------------------------------------------------------------|---------------------------------------------------------|--------------------------|----------------------------------|--|--|--|--|
| Infiguration using the selected backup file.<br>ARNING: This is a destructive process. All configurations and<br>cords, including: LIVE network settings, administrators,<br>:counts, billing, certificates, etc. are removed and restored to a<br>ior state. | ✓<br>Daily Backup @ 01/24/2023 04:00 PM<br>Daily Backup @ 01/23/2023 04:01 PM<br>rxg.local: dailybackup @ 01/22/2023 04:01 PM |                                                         |                          |                                  |  |  |  |  |
| Cancel                                                                                                    | Backup<br>Daily Backup<br>Daily Backup                                                                                        | Backup Hi<br>Time<br>1 hour ago<br>01/23/2023 04:01 PM  | Size<br>995 KB<br>974 KB | Download<br>download<br>download |  |  |  |  |
|                                                                                                    | Daily Backup @ 01/2                                                                                                    | Choose File No file ch<br>or select.<br>4/2023 04:00 PM | osen<br>                 |                                  |  |  |  |  |
|                                                                                                    | ▲ Restore Backup                                                                                                    |                                                         |                          |                                  |  |  |  |  |

FIGURE 51 – SELECT THE BACKUP TO RESTORE

Right after the restore process starts, a **Restore Log** is shown. If required, you can download a log file to see all the steps in the restore process.

| The restore is in progress. Please wait or<br>the restore is complete. The contents of<br>change throughout the restore process<br>when the restore is finished. Please be p<br>process can take a few minutes.                                                                                                    | n this page until<br>this page should<br>and notify you<br>patient as this                                                                                                    |                                  |  |  |  |  |  |  |  |  |
|----------------------------------------------------------------------------------------------------|----------------------------------------------------------------------------------------------------|----------------------------------|--|--|--|--|--|--|--|--|
|                                                                                                    | Restore Log                                                                                                    |                                  |  |  |  |  |  |  |  |  |
| Enable auto scroll down                                                                                                    | e auto scroil down Restore completed successfully                                                                                                    |                                  |  |  |  |  |  |  |  |  |
| < 1 2 3 4 5 21 >                                                                                                    | 2 3 4 5 2 >       The restore was successful. You may now continue and navigate to other pages.                                                                                                    |                                  |  |  |  |  |  |  |  |  |
| 202301/2418:07:02 upgrade_custom_portals[72373] INFO<br>202301/2418:07:02 upgrade_custom_portals[72373] INFO<br>mr: hapace/rag/console/app/controllers/portal*"rapl_control<br>202301/2418:07:02 - restore round robin databases was a<br>202301/2418:07:02 - tautoring rails cluster in production<br>202301/2418:07:02 - tautoring rails cluster in production<br>202301/2418:07:02 - tautoring rails cluster in production<br>202301/2418:07:02 - tautoring fleartbeatd<br>heartbeatd: warning: no instances running. Starting<br>heartbeatd: warning: no instances running. Starting<br>heartbeatd: brocess with pld 72382 taited.<br>202301/2418:07:03 - starting DelayedJob | Restore Log         Enable auto scroll down         Image: State State St | :tion_pool/reaper.rb:40 steep≻ - |  |  |  |  |  |  |  |  |
|                                                                                                    | >>>> RESTORE SUCCESSFUL <<<<                                                                                                    |                                  |  |  |  |  |  |  |  |  |

FIGURE 52 - THE RESTORE LOG

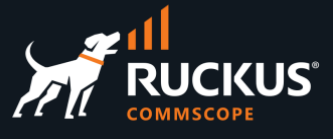

## **Config Templates**

Configuration templates are YAML definitions used to bootstrap a new RWG node, or change the configuration of existing RWGs. The templates can be created manually, or generated automatically for any RWG scaffold, or for the entire RWG configuration. Using config templates makes it very easy to share the entire configuration for a complete MDU or HSP solution. The example below shows the YAML file for the **VLAN Interfaces** scaffold:

| Vlan:                       |      |
|-----------------------------|------|
| - name: VLAN 100            |      |
| <pre>interface: igb5</pre>  |      |
| tag: 100                    |      |
| autoincrement_mode:         | none |
| <pre>- name: VLAN 200</pre> |      |
| <pre>interface: igb5</pre>  |      |
| tag: 200                    |      |
| autoincrement_mode:         | none |
| addresses:                  |      |
| - subnet 200                |      |
| <pre>- name: VLAN 150</pre> |      |
| <pre>interface: igb5</pre>  |      |
| tag: 150                    |      |
| autoincrement_mode:         | none |
| addresses:                  |      |
| - subnet 150                |      |

FIGURE 53 – CONFIG TEMPLATE FOR VLAN INTERFACES

## Generate a Config Template for a Scaffold

To generate a config template, navigate to the desired scaffold, then click **Export/rWg Config Template**:

| Subnet  | iets Filters     |                                                  | Columns 🚺 Refresh 📑 Export 🛷 Batch |
|---------|------------------|--------------------------------------------------|------------------------------------|
|         | Name $	riangleq$ | WAN Targets                                      |                                    |
|         | Block Subnets    | Ubuntu Client, ICX subnet 80, ICX subnet 70, (6) |                                    |
|         | block 40 & 50    | subnet 50, subnet 40                             | Default                            |
| 2 Found |                  |                                                  |                                    |

FIGURE 54 – GENERATE THE TEMPLATE FOR SUBNETS FILTERS

Accept the defaults and click **Export**. The YAML file will be downloaded to your computer.

| Subnets Filters             |             | Columns     | 🔇 Refresh     | Export      | Satch        |
|-----------------------------|-------------|-------------|---------------|-------------|--------------|
| Export Config Template      |             |             |               |             |              |
| Fields Policy:              | Use Default |             |               |             |              |
| Serialize If Updated After: |             | clear (leav | e blank to au | todetermine | e from initi |
| Max Nest Level:             | 0           |             |               |             |              |
| Export Cancel               |             |             |               |             |              |

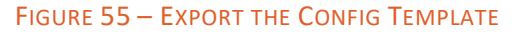

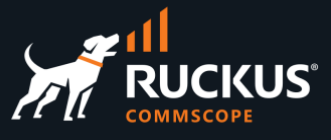

| -  |                             |
|----|-----------------------------|
| Sι | bnetsFilter:                |
| -  | name: Block Subnets         |
|    | wan_targets:                |
|    | - ICX subnet 90             |
|    | - ICX subnet 80             |
|    | - ICX subnet 70             |
|    | - ICX subnet 60             |
|    | – Ubuntu Client             |
|    | - ISP 1                     |
| _  | name: block 40 & 50         |
|    | wan targets:                |
|    | - subnet 50                 |
|    | - subnet 40                 |
|    | policios                    |
|    | poticies.                   |
|    | <ul> <li>Default</li> </ul> |

FIGURE 56 – TEMPLATE FOR SUBNET FILTERS

## Generate a Config Template for the Entire RWG

It is also possible to generate a config template for the entire RWG. Navigate to **System/Backup**, then click **Generate Template** at the **Config Templates** section:

| Conf | ig Templa                                                    | ates Create Defaults The Show Examples Generate Template                                                                                                    | Columns       | 🗘 Refresh | Export     | C Batch | -‡-Zoom | ? Help  | Search | Create I   | New        |
|------|--------------------------------------------------------------|----------------------------------------------------------------------------------------------------|---------------|-----------|------------|---------|---------|---------|--------|------------|------------|
|      | Name 🛆                                                       | Config                                                                                                    | Last<br>Appli | ed La     | ast Result |         |         |         |        |            | Rec        |
|      | Generated<br>by<br>mmolinari<br>at<br>04/14/2023<br>08:43 AM | <pre>license_key:  - license_key:  - license_key:  - southdesgr2x&amp;kRwvP17ad91VjWbWr1M1CoQWSH1kx5DstJ/ethxgbvn00pG31 fK4ZzF2Ge+DUD/Q1zuA/Ogwd2/sVcx7NkxH7DkBLsVPN1BPEm2rXxYDX9vB 8LNZ1gdghR3zeJ49NJrZHkHIUM3Yoqu/0GL8bj0z26tvj00sYWKsxGWEEqGw SANPD7t+SBJZ7iqeUNHa+j9Ch+VbSSbSbJq7+EDD1SbAb3v3V1HBHEn0diqJ dYc2x24ZRF7PX0XUrAq4bc0bBMjK08rzyKyTMSLzM3spq1X37NWd+Y1n4Xc uqXmmPo+QgdesqP3+gWyVf+AXKIIN5L&amp;+Jmk5QYAwJ7bAlxgPDgS0i6Nhp0 ClPCr2ESt=2aGYAxXEPTF7Dadm04FEs+bKp09G5pyC25jLtdrzjVyO//ijpbM [ show 12681 more lines ]</pre> |               |           | Clor       | ne Test | Downloa | d Apply | / Edit | Delete Sha | <b>S</b> W |

#### FIGURE 57 – GENERATE TEMPLATE FOR THE ENTIRE SMARTZONE

After a few seconds, a new template entry will show under the Config Templates section. You can click **show more lines** to see details or **Download** to get the YAML file.

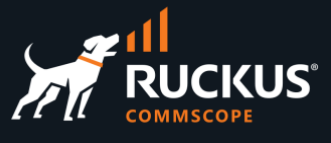

## Upload, Test and Apply a Config Template

Navigate to **System/Backup**, and click **Create New** in the section **Config Templates**. Enter the following information:

- Name: Enter a name for the template.
- File Upload: Select the YAML file with the configuration that you want to apply to RWG.

| Create Config Template     |                                                                       |
|----------------------------|-----------------------------------------------------------------------|
| Name                       | New VLANs                                                             |
| Note                       |                                                                       |
| Upload Local Config (Hide) |                                                                       |
| File Upload                | Choose File rwg-mm.ruck05_18-46-53.yml YAML                           |
|                            |                                                                       |
| ERB                        | process with the ERB template engine                                  |
| Recurring                  | none                                                                  |
| Apply Template             | apply the contents of the uploaded/downloaded file or YAML field to t |
| Create Cancel              |                                                                       |

FIGURE 58 – UPLOAD THE TEMPLATE FILE

Scroll down and click Create to finish.

It is possible to create recurrent templates, which will execute every hour, day, week, etc. If you mark the **Apply Template** checkbox, the template will be applied to RWG as soon as it is created. Leave the checkbox unmarked for now.

To edit an existing template, click **Edit** on the new entry.

| Co | onfi | g Templa | tes                                               |             | Create Defaults | Show Examples | Generate Template | 🗟 Columns 🕻 | Refresh | Export 🦂 | Batch | + Zoom   | ? Help | Search | Create New |
|----|------|----------|---------------------------------------------------|-------------|-----------------|---------------|-------------------|-------------|---------|----------|-------|----------|--------|--------|------------|
| C  |      | Name 🛆   | Config                                            | Last Result |                 |               |                   |             |         |          |       |          |        |        |            |
| C  |      | New      |                                                   |             |                 |               |                   |             | none    | Clone    | Test  | Download | Apply  | Edit D | elete Show |
|    |      | VLAINS   | - name: VLAN 100                                  |             |                 |               |                   |             |         |          |       |          |        |        |            |
|    |      |          | tag: 100                                          |             |                 |               |                   |             |         |          |       |          |        |        |            |
|    |      |          | - name: VLAN 200                                  |             |                 |               |                   |             |         |          |       |          |        |        |            |
|    |      |          | tag: 200                                          |             |                 |               |                   |             |         |          |       |          |        |        |            |
|    |      |          | autoincrement_mode: none<br>[ show 8 more lines ] |             |                 |               |                   |             |         |          |       |          |        |        |            |

#### FIGURE 59 – EDIT THE TEMPLATE FILE

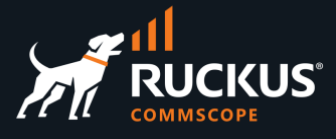

If required, you can edit the template lines directly inside the **Config** form.

Template (Hide) Config 1 ----2 Vlan: 3 - name: VLAN 100 4 interface: igb5 5 tag: 100 6 autoincrement\_mode: none 7 - name: VLAN 200 8 interface: igb5 9 tag: 200 10 autoincrement\_mode: none 11 addresses: 12 - subnet 200 13 - name: VLAN 150 14 interface: igb5 15 tag: 150 16 autoincrement\_mode: none 17 addresses: 18 - subnet 150 19

FIGURE 60 – EDIT THE TEMPLATE LINES

Click **Test** to verify the template syntax. That does not apply the template to RWG.

| Co | nfig Temp | ates                     |             | 🚯 Create Defaults 🧃 | Show Examples | Generate Template | Columns | 🗘 Refresh | Export | or Batch | -‡-Zoom  | ? Help | Search | O Cre | ate New |
|----|-----------|--------------------------|-------------|---------------------|---------------|-------------------|---------|-----------|--------|----------|----------|--------|--------|-------|---------|
|    | Name 🛆    | Config                   | Last Result |                     |               |                   |         |           |        |          |          |        |        |       |         |
|    | New       |                          |             |                     |               |                   |         | none      | Clone  | Test     | Download | Apply  | Edit D | elete | Show    |
|    | VLANs     | Vlan:                    |             |                     |               |                   |         |           |        |          |          |        |        |       |         |
|    |           | - name: VLAN 100         |             |                     |               |                   |         |           |        |          |          |        |        |       |         |
|    |           | interface: igb5          |             |                     |               |                   |         |           |        |          |          |        |        |       |         |
|    |           | tag: 100                 |             |                     |               |                   |         |           |        |          |          |        |        |       |         |
|    |           | autoincrement_mode: none |             |                     |               |                   |         |           |        |          |          |        |        |       |         |
|    |           | - name: VLAN 200         |             |                     |               |                   |         |           |        |          |          |        |        |       |         |
|    |           | interface: igb5          |             |                     |               |                   |         |           |        |          |          |        |        |       |         |
|    |           | tag: 200                 |             |                     |               |                   |         |           |        |          |          |        |        |       |         |
|    |           | autoincrement_mode: none |             |                     |               |                   |         |           |        |          |          |        |        |       |         |
|    |           | [ show 8 more lines ]    |             |                     |               |                   |         |           |        |          |          |        |        |       |         |

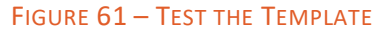

If all is good, the test will succeed. Otherwise, edit the template and fix the error.

| New VLANs |                          | ******                                  |
|-----------|--------------------------|-----------------------------------------|
|           | Vlan:                    | RESULT SUMMARY: Success                 |
|           | - name: VLAN 100         | Test mode                               |
|           | interface: igb5          | ####################################### |
|           | tag: 100                 | [ show 4 more lines ]                   |
|           | autoincrement_mode: none |                                         |
|           | - name: VLAN 200         |                                         |
|           | interface: igb5          |                                         |
|           | tag: 200                 |                                         |
|           | autoincrement_mode: none |                                         |
|           | [ show 8 more lines ]    |                                         |

FIGURE 62 – TEST SUCCEED

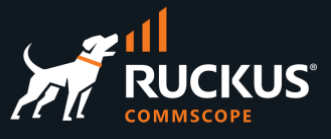

To apply the template to RWG, click **Apply**:

| Conf | ig Templa    | tes                                                                                                    |             | Create Defaults | Show Examples | Generate Template | 🗟 Columns 🕻 | Refresh | Export 🦿 | Batch | 💠 Zoom   | ? Help | Search | O Cre | ate New |
|------|--------------|----------------------------------------------------------------------------------------------------|-------------|-----------------|---------------|-------------------|-------------|---------|----------|-------|----------|--------|--------|-------|---------|
|      | Name 🛆       | Config                                                                                                    | Last Result |                 |               |                   |             |         |          |       |          |        |        |       |         |
|      | New<br>VLANs | <pre> Vlan: - name: VLAN 100 interface: igb5 tag: 100 autoincrement_mode: none - name: VLAN 200 interface: igb5 tag: 200 autoincrement_mode: none [ abow B more lines ]</pre> |             |                 |               |                   |             | none    | Clone    | Test  | Download | Apply  | Edit D | elete | Show    |

#### FIGURE 63 – APPLY THE TEMPLATE

Click **OK** to confirm. If all goes well, you will receive a success message:

| rwg-mm.ruckusdemos.net says<br>Applying this template will make changes to the configuration of<br>this<br>system, potentially disrupting your access to it. Ensure you have a<br>valid backup of the current configuration before applying this<br>template. | New VLANS | <br>Vlan:<br>- name: VLAN 100<br>interface: igb5<br>tag: 100<br>autoincrement_mode: none<br>- name: VLAN 200 | ###################################### |
|----------------------------------------------------------------------------------------------------|-----------|----------------------------------------------------------------------------------------------------|----------------------------------------|
| Сапсеі                                                                                                    |           | <pre>interface: igb5 tag: 200 autoincrement_mode: none [ show 8 more lines ]</pre>                           |                                        |

FIGURE 64 – SUCCESS

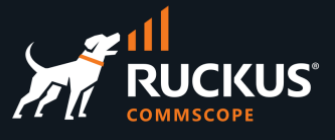

## **Basic Troubleshooting**

RWG includes several tools to manage the solutions and to troubleshoot the network or client access problems. This document covers the following tools:

- Instruments: Ping, Traceroute and DHCP Leases
- Logs: Notification logs, RADIUS logs, etc
- Search Tool

### Instruments

Click **Instruments** at the top menu to see a graph for uplink traffic, and several gauges and tables to monitor your RWG. You can rotate among different gauges by clicking the dots.

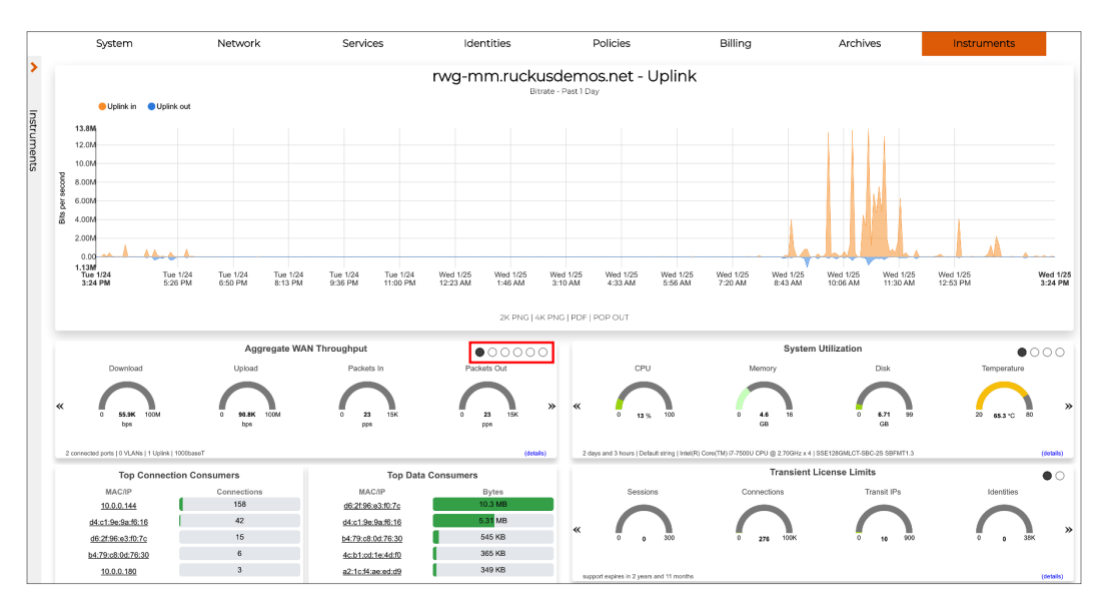

#### FIGURE 52 – INSTRUMENTS

The **Instruments** menu has a variety of tools to help you manage and troubleshoot your network.

Here are some of the most useful tools:

- MAC DHCP DNS: Here you can find the MAC addresses and DHCP leases for all infrastructure devices and client devices. You can see the VLAN assignment in the DHCP leased, and you can also convert a leased entry to a fixed IP address directly from the list of devices.
- **NAT Assignments**: Useful to make sure a local subnet is being NAT'ed correctly by RWG.
- **Route Entries**: Shows the RWG routing table.
- Utilities: Includes a ping and a traceroute tool.

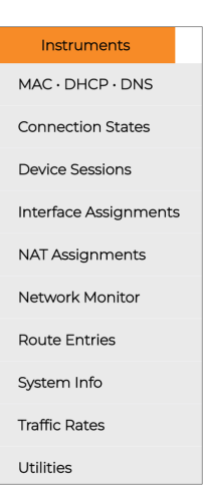

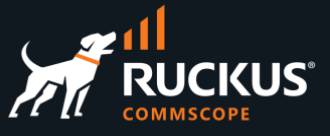

| DHC | DHCP Leases               |                        |                            |                 |               |                           |         |                   |                |          |          |  |  |
|-----|---------------------------|------------------------|----------------------------|-----------------|---------------|---------------------------|---------|-------------------|----------------|----------|----------|--|--|
|     | Issued $\bigtriangledown$ | IP                     | MAC                        | Vendor          | Hostname      | Expires                   | Network | Pool              | Fixed<br>Host  | Ethernet | VLAN     |  |  |
|     | 01/25/2023<br>03:40:35 PM | <b>Q</b> 192.168.5.253 | <b>Q</b> b4:79:c8:0d:76:30 | Ruckus Wireless |               | 01/25/2023<br>04:40:35 PM | igb5    | Management<br>LAN | Create<br>New  | igb5     |          |  |  |
|     | 01/25/2023<br>03:40:11 PM | <b>Q</b> 192.168.5.10  | <b>Q</b> d4:c1:9e:9a:f6:16 | Ruckus Wireless |               | 01/25/2023<br>04:40:11 PM | igb5    | Management<br>LAN | ICX 7150-<br>B | igb5     |          |  |  |
|     | 01/25/2023<br>03:40:09 PM | <b>Q</b> 192.168.5.250 | <b>Q</b> da:79:93:60:18:6a |                 | Marcelo-s-S10 | 01/25/2023<br>04:40:09 PM | igb5    | Management<br>LAN | Create<br>New  | igb5     | VLAN-600 |  |  |

#### FIGURE 53 – CONVERTING A DHCP LEASE TO A FIXED HOST ADDRESS

### Logs

The **Archives** menu include logs for most of the RWG services. Here are the most useful ones:

- Notification Logs: Here are the warning messages shown at top of the RWG UI are stored.
- **RADIUS Logs**: Useful to check VLAN tag assignments.
- .log Files: Includes complete log files for all RWG services. Very useful to check detailed RADIUS responses with VLAN assignments or DHCP messages.

Let's see some examples.

## Archives Notification Logs Reports Admin Logs Connection Logs DHCP · DNS Logs DHCP · DNS Logs Queue Logs Queue Logs RADIUS Logs Trigger Logs Web Logs .log Files

#### **Notification Logs**

The Notification Logs show the warning messages that show at the top of the RWG UI:

| System                 | 1                                                                                     | Network | Services                                                                        | Identities                   | Policies                       | Bil      | ling                 |    | Archives                             | Instruments  |  |  |
|------------------------|---------------------------------------------------------------------------------------|---------|---------------------------------------------------------------------------------|------------------------------|--------------------------------|----------|----------------------|----|--------------------------------------|--------------|--|--|
| WARNING NTP is         | not synchronized                                                                      |         |                                                                                 |                              |                                |          |                      |    |                                      |              |  |  |
| Health Notices         | lealth Notices                                                                        |         |                                                                                 |                              |                                |          |                      |    |                                      |              |  |  |
| Created $	riangleq$    | Name                                                                                  |         | Message                                                                         |                              |                                | Severity | Cured                |    | Reason                               |              |  |  |
| 01/23/2023 11:14<br>AM | 01/23/2023 11:14 My lp Conflict another device is using my IP address!<br>AM          |         |                                                                                 |                              |                                | Critical | 01/25/2023 04:<br>PM | 10 | I had two RWGs with the same address |              |  |  |
| 01/23/2023 11:22<br>AM | Monitor Infrastruct<br>Device 62                                                      | ture    | Unreachable: vSZ-249 - Failed to open TCI<br>connect(2) for 192.168.5.249:8443) | Warning                      |                                |          |                      |    |                                      |              |  |  |
| 01/24/2023 08:55<br>AM | Infrastructure Dev<br>Monitor                                                         | ice 62  | vSZ-249 [192.168.5.249] is OFFLINE                                              |                              |                                | Notice   |                      |    |                                      |              |  |  |
| 01/24/2023 12:36<br>PM | 01/24/2023 12:36 Ping Target 1 Monitor Google Public DNS 1 [8.8.8.8] is OFFLINE<br>PM |         |                                                                                 |                              |                                | Notice   |                      |    |                                      |              |  |  |
| 01/24/2023 12:37<br>PM | 01/24/2023 12:37 Ping Target 2 Monitor PM                                             |         | Google Public DNS 2 [8.8.4.4] is OFFLINE                                        |                              |                                | Notice   |                      |    |                                      |              |  |  |
| 01/24/2023 12:37<br>PM | Monitor Infrastruct<br>Device 61                                                      | ture    | Unreachable: vSZ-MM - Failed to open TC<br>Name does not resolve)               | P connection to vszh-mm.ruck | usdemos.net:8443 (getaddrinfo: | Warning  |                      |    |                                      |              |  |  |
| 01/25/2023 04:04<br>PM | Ntp Server                                                                            |         | NTP is not synchronized                                                         |                              |                                | Warning  | -                    |    |                                      |              |  |  |
| 01/22/2023 04:58<br>PM | Infrastructure Dev<br>Monitor                                                         | ice 53  | ICX 7150-B [192.168.5.242] is OFFLINE                                           |                              |                                | Notice   | 01/25/2023 04:<br>PM | 06 | ICX 7150-B [192.168.5.242            | 2] is ONLINE |  |  |

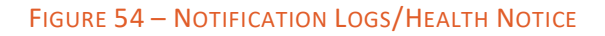

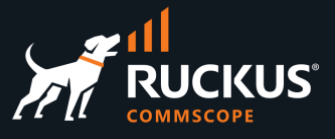

#### **RADIUS Logs**

The RADIUS Logs show the expired VLAN Tag Assignments:

| Expired VLAN Tag Assignments |                     |                            |                 |     |         |                 |                        |                         |                    |  |  |
|------------------------------|---------------------|----------------------------|-----------------|-----|---------|-----------------|------------------------|-------------------------|--------------------|--|--|
| Assigned $\bigtriangledown$  | Expired             | MAC                        | VLAN            | Tag | Account | Group           | Duration               | RADIUS Server Realm     | Called-Station MAC |  |  |
|                              |                     |                            |                 |     |         |                 | (Filtered)             |                         |                    |  |  |
| 01/22/2023 07:30 AM          | 01/22/2023 04:58 PM | <b>Q</b> 38:f9:d3:d4:c0:78 | Client VLANs    | 405 |         |                 | 9 hours and 28 minutes | Microsegmentation Realm | b4:79:c8:0d:76:30  |  |  |
| 01/21/2023 05:28 PM          | 01/21/2023 06:29 PM | <b>Q</b> 6e:9b:45:33:32:a0 | Client VLANs    | 404 | simone  | <b>VLAN 700</b> | 1 hour                 | Microsegmentation Realm | b4:79:c8:0d:76:30  |  |  |
| 01/21/2023 05:28 PM          | 01/21/2023 10:58 PM | <b>Q</b> 38:f9:d3:d4:c0:78 | Client VLANs    | 402 |         |                 | 5 hours and 30 minutes | Microsegmentation Realm | b4:79:c8:0d:76:30  |  |  |
| 01/21/2023 03:06 PM          | 01/21/2023 04:59 PM | <b>Q</b> 7a:8f:7a:1c:84:63 | Client VLANs    | 400 |         |                 | less than 1 second     |                         | b4:79:c8:0d:76:30  |  |  |
| 01/21/2023 07:11 AM          | 01/21/2023 05:19 PM | <b>Q</b> ae:e5:cb:69:08:2a | <b>VLAN 700</b> | 700 | simone  | <b>VLAN 700</b> | less than 1 second     | VLAN 700 Realm          | b4:79:c8:0d:76:30  |  |  |
| 01/21/2023 07:11 AM          | 01/21/2023 01:43 PM | <b>Q</b> 6e:9b:45:33:32:a0 | VLAN 700        | 700 | simone  | VLAN 700        | 6 hours and 32 minutes | VLAN 700 Realm          | b4:79:c8:0d:76:30  |  |  |
| 01/21/2023 07:10 AM          | 01/21/2023 07:11 AM | <b>Q</b> 6e:9b:45:33:32:a0 | VLAN 600        | 600 | marcelo | VLAN 600        | less than 1 second     | VLAN 600 Realm          | b4:79:c8:0d:76:30  |  |  |
| 01/21/2023 07:03 AM          | 01/21/2023 07:09 AM | <b>Q</b> ae:e5:cb:69:08:2a | VLAN 600        | 600 | marcelo | VLAN 600        | less than 1 second     | VLAN 600 Realm          | b4:79:c8:0d:76:30  |  |  |
| 01/21/2023 06:52 AM          | 01/21/2023 07:02 AM | <b>Q</b> ae:e5:cb:69:08:2a | VLAN 700        | 700 | simone  | VLAN 700        | less than 1 second     | VLAN 700 Realm          | b4:79:c8:0d:76:30  |  |  |
| 01/21/2023 06:49 AM          | 01/21/2023 07:08 AM | <b>Q</b> 6e:9b:45:33:32:a0 | VLAN 600        | 600 | marcelo | VLAN 600        | less than 1 second     | VLAN 600 Realm          | b4:79:c8:0d:76:30  |  |  |

#### FIGURE 55 – RADIUS LOGS/EXPIRED VLAN TAG ASSIGNMENTS

#### .log Files

Here you can see all details for the RADIUS and DHCP handshake:

| Admin Console BCP Backend Daemon Background Jobs Bootup Content Fi                                                                                                    | Admin Console BGP Backend Daemon Background Jobs Bootup Content F                                                                                                    |
|----------------------------------------------------------------------------------------------------|----------------------------------------------------------------------------------------------------|
| Dynamic DNS Client HTML Rewrite HTTP (SSL) HTTP (dev) HTTP (prod) IPsec                                                                                                    | DHCP Server HTML Rewrite HTTP (SSL) HTTP (dev) HTTP (prod) IPsec                                                                                                    |
| PPPoE Proxy Hits Proxy Server RADIUS Server SNMP Server SNMP Traps                                                                                                    | PPPoE Proxy Hits Proxy Server RADIUS Server SNMP Server SNMP Traps                                                                                                    |
| file - 1 2 3 4 5 6 7 8 18 download                                                                                                    | file - 1 2 3 4 5 6 7 8 18 download                                                                                                    |
| Date/Time Filter: toto _to                                                                                                    | Date/Time Filter: to to Filter: 0 Q Search                                                                                                    |
| 280): Signaled to terminate<br>280): Signaled to terminate<br>280): (42) Login OK: [3862:267655a7] (from client 192.168.5.249/32 port 0 cli 36-8C-2E-76-55-A7) User-Name:<br>b main::post_auth - performing post_auth<br>b main::opend_attributes - reply AVP: Tunnel-Private-Group-Id => %vlan_tag_assignment.tag% (301)<br>b main::append_attributes - reply AVP: Tunnel-Medium-Type => VLERE-802<br>b main::append_attributes - reply AVP: Tunnel-Nyte => VLAN<br>b main::append_attributes - reply AVP: Tunnel-Nyte => VLAN<br>b main::append_attributes - seding rand using /dev/random<br>b main::append_attributes - seding rand using /dev/random<br>b main::appenform_ta - assigning MAC 38:80:26:76:55:37 to new VTA on VIan "Onboard VLANs" with tag 301<br>b Ray::Ull::sedRNG - seding rand using /dev/random<br>b main::perform_ta - assigning MAC 38:80:26:75:55:37 to new VTA on VIan "Onboard VLANs" with tag 301<br>b Ray::Ull::sedRNG - assign rand using /dev/random<br>b main::perform_ta - assign rang /dev/random<br>b main::perform_ta - assign rang /dev/random<br>b main::perform_ta - using Calling-Station-Id as the end-user's MAC: 36:80:26:26:55:a7<br>b main::perform_ta - using Calling-Station-Id as the end-user's MAC: 36:80:26:26:55:a7<br>b main::realm_matches_request - selected highest priority(0) matching RadiusAttributePattern Ttan" for t<br>b main::realm_matches_request - selected highest priority(0) matching RadiuSextret "Onboarding Realm" rank(<br>c) main::find_match_attributes - tyring to find a RadiusAttributePattern set matching the request<br>b main::find_match_attributes - tyring to find a RadiusAttributePattern set matching the request<br>b main::find_match_attributes - tyring to find a RadiusAttributePattern set matching the request<br>b main::find_match_attributes - tyring to find a RadiusAttributePattern set matching the request<br>b main::find_match_attributes - tyring to find a RadiusAttributePattern set matching the request<br>b main::find_match_attributes - tyring to find a RadiusAttributePattern set matching the request<br>b main::find_match_attributes - tyring to find | g-home.ruckusdemos.net dhcpd[60944]: DHCPREQUEST for 192.168.5.245 from 54:ee:21:04:39:30 via 1gb3<br>g-home.ruckusdemos.net dhcpd[60944]: DHCPRCQUEST for 192.168.5.252 from 94:c6:91:15:80:87 via 1gb3<br>g-home.ruckusdemos.net dhcpd[60944]: DHCPRCQUEST for 192.168.5.245 from 04:c6:91:15:80:87 via 1gb3<br>g-home.ruckusdemos.net dhcpd[60944]: DHCPRCQUEST for 192.168.5.245 from 00:0c:29:84:07:bb via 1gb3<br>g-home.ruckusdemos.net dhcpd[60944]: DHCPRCQUEST for 192.168.5.245 from 00:0c:29:84:07:bb via 1gb3<br>g-home.ruckusdemos.net dhcpd[60944]: DHCPRCQUEST for 192.168.5.253 from b4:79:c8:0d:76:30 via 1gb3<br>g-home.ruckusdemos.net dhcpd[60944]: DHCPRCQUEST for 70.0.0.2 from 6e:9b:45:33:2:a0 via via 1gb3<br>g-home.ruckusdemos.net dhcpd[60944]: DHCPRCQUEST for 70.0.0.2 from 6e:9b:45:33:2:a0 via vian700<br>g-home.ruckusdemos.net dhcpd[60944]: DHCPRCQUEST for 70.0.0.2 from 6e:9b:45:33:2:a0 via vian700<br>g-home.ruckusdemos.net dhcpd[60944]: DHCPRCQUEST for 70.0.0.2 from 6e:9b:45:33:2:a0 via vian700<br>g-home.ruckusdemos.net dhcpd[60944]: DHCPRCQUEST for 70.0.0.2 from 6e:9b:45:33:2:a0 via vian700<br>g-home.ruckusdemos.net dhcpd[60944]: UHCPRCQUEST for 70.0.0.2 from 6e:9b:45:33:2:a0 via vian700<br>g-home.ruckusdemos.net dhcpd[60944]: Wrote 0 leases file.<br>g-home.ruckusdemos.net dhcpd[60944]: Wrote 0 leases file.<br>g-home.ruckusdemos.net dhcpd[60944]: Wrote 0 leases file.<br>g-home.ruckusdemos.net dhcpd[60944]: Wrote 0 leases file.<br>g-home.ruckusdemos.net dhcpd[60944]: UHCPRCQUEST for 70.0.3 from ae:6:cb:69:08:2a via vian600<br>g-home.ruckusdemos.net dhcpd[60944]: UHCPRCQUEST for 70:0.3 from ae:6:cb:69:08:2a via vian600<br>g-home.ruckusdemos.net dhcpd[60944]: UHCPRCQUEST for 70:0.3 from ae:6:cb:69:08:2a via vian600<br>g-home.ruckusdemos.net dhcpd[60944]: UHCPRCQUEST for 70:0.3 from ae:6:cb:69:08:2a via vian600<br>g-home.ruckusdemos.net dhcpd[60944]: UHCPRCQUEST for 70:2.168.5.247 to 34:20:a3:28:0d:a0 via 1gb3<br>g-home.ruckusdemos.net dhcpd[60944]: UHCPRCQUEST for 70:2.168.5.242 to 44:c1:9e:9a:f6:16 via 1gb3<br>g-home.ruckusdemos.net dhcpd[60944]: UHCPRCQUEST for 70:2.168.5.242 fro |

FIGURE 56 – RADIUS SERVER AND DHCP SERVER LOGS

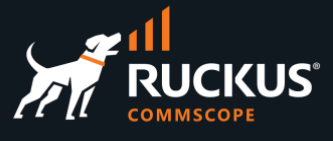

### **Search Tool**

The **Search** button at the top right corner is not for searching documents. It's for searching devices (either infrastructure devices or client devices). You will see the identity groups, sessions in use, and policies applied to the device. In the example we entered the IP address for an adopted ICX switch. The policy that is in use by the device is marked active.

| đ                          |                                                                                            |                    |               | 04:40:47 PM PST | rwg-mm.ruckusdemos.net | help bu | ild 14.525   logout admin | 192.168.5.10 Q Search                                                                                                    |
|----------------------------|--------------------------------------------------------------------------------------------|--------------------|---------------|-----------------|------------------------|---------|---------------------------|----------------------------------------------------------------------------------------------------|
|                            | System                                                                                     | Network            | Services      | Identities      | Policies               | Billing | Archives                  | Instruments                                                                                                    |
| N                          | ICX 7150-B [192.168                                                                        | I.5.10] is OFFLINE |               |                 |                        |         |                           |                                                                                                    |
| <ul> <li>Search</li> </ul> | Device<br>IP: 192.168.5.10<br>MAC: d4:.19:e9aff<br>Vendor: Ruckus Wir<br>No active sessior | 516<br>eless Webse | ICX 7150-B    |                 | ICX 7150-B<br>active   | )       | Webs                      | and the address of the address of th |
|                            | IP Group<br>ICX 7150-B                                                                     | 1006,2006          |               |                 | Default                |         | 0                         | Block Subnets                                                                                                    |
|                            |                                                                                            |                    | DEFAULT GROUP |                 | default                |         | 0                         | Cache<br>web cache                                                                                                    |
|                            |                                                                                            |                    |               |                 |                        |         | 0                         | 100%,<br><sup>100</sup> %<br>per Dévice<br>BANDWIDTH QUEUE                                                                                                    |

FIGURE 57 – THE SEARCH TOOL

You can also search devices by MAC address, client last name or room number.

# RUCKUS solutions are part of CommScope's comprehensive portfolio for Enterprise environments (indoor and outdoor).

We encourage you to visit commscope.com to learn more about:

- RUCKUS Wi-Fi Access Points
- RUCKUS ICX switches
- SYSTIMAX and NETCONNECT: Structured cabling solutions (copper and fiber)
- imVision: Automated Infrastructure Management
- Era and OneCell in-building cellular solutions
- Our extensive experience about supporting PoE and IoT

#### www.ruckusnetworks.com

Visit our website or contact your local RUCKUS representative for more information.

© 2023 CommScope, Inc. All rights reserved.

All trademarks identified by  $^{\rm TM}$  or  $^{\otimes}$  are trademarks or registered trademarks in the US and may be registered in other countries. All product names, trademarks and registered trademarks are property of their respective owners.

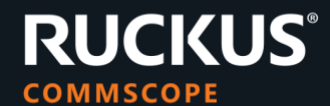